# On-Premises v6 Installation Guide

| Computers: 14 Ite | n's    |                 |              |                       |                        |                             |                          |                               |              |          |
|-------------------|--------|-----------------|--------------|-----------------------|------------------------|-----------------------------|--------------------------|-------------------------------|--------------|----------|
| Name              | Status | Uptime          | Stress Level | XenApp<br>Server Load | XenApp<br>Worker Group | XenApp Server<br>Logon Mode | XenApp Load<br>Evaluator | XenApp Zone<br>Data Collector | User Sessiom | CPU      |
| OUXEN65TS13       | Ready  | 6 days, 21:09 h | Medium       | 1000)                 | Servers 11-18          | AllowLogons                 | Custom LE                | CUREN467501                   |              |          |
| CUOLENI6STS14     | Ready  | 19 days, 22:20  | None         | 1943                  | Servers 11-18          | AllowLogons                 | Custom LE                | CUXEN65T514                   |              | M<br>56% |
| OUXEN65TS11       | Ready  | 19 days, 22:20  | liose        | 1273                  | Servers 11-18          | AllowLogons                 | Custom LE                | CUXEN657501                   |              | 2%       |
| DUXEN65TS10       | Ready  | 19 days, 22:15  | Medium       | 1100                  | Servers 2-10           | AllowLogons                 | Default                  | CUXEN65T501                   | 10           | 7%       |
| OUXEN65TS03       | Ready  | 19 days, 22:21  | lipre        | 1000                  | Servers 2-10           | AllowLogons                 | Default                  | CUREN657501                   | 10           |          |
| OUXEN65T512       | Ready  | 19 days, 22:20  | lione        | 952                   | Servers 11-18          | AllowLogons                 | Custom LE                | CUXEN657501                   | R-al         | 6%       |
| OUNEN65TSOB       | Ready  | 22:14 hours     | Meson        | 111111111             | Servers 2-10           | AllowLogons                 | Default                  | CUXIN657501                   | -            |          |
| CUNDRESTS02       | Ready. | 19 (6) 22 15    |              |                       | Servers 2-30           | AllewLogona                 | Default                  | 000034657501                  |              | -        |

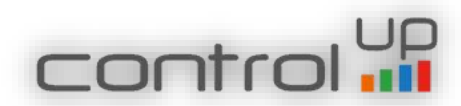

# **Table of Contents**

| ControlUp's On Premises Server Installation Wizard          |
|-------------------------------------------------------------|
| ControlUp On-Premises Server's prerequisites                |
| End-User License Agreement5                                 |
| Configure a License                                         |
| License Request                                             |
| Select a License File                                       |
| Features to Install                                         |
| Selecting the Path                                          |
| ControlUp On-Premises Service Account11                     |
| ControlUp Database12                                        |
| ControlUp On-Premises Database Script12                     |
| ControlUp DataBase Creation14                               |
| Insights On-Premises Configuration15                        |
| Mail Server Settings16                                      |
| ControlUp Authorized Users                                  |
| Configuration File                                          |
| Review Installation Details19                               |
| ControlUp On-Premises Installation Progress                 |
| Installation Complete                                       |
| Adding Script Based Actions                                 |
| Upgrade23                                                   |
| Upgrade processdefined.                                     |
| Validate ControlUp Service Account25                        |
| Validate ControlUp Database Details26                       |
| Generate SQL Script                                         |
| Save the SQL Script                                         |
| Insights On-Premises Configuration                          |
| Upgrade the Server                                          |
| Upgrade Process                                             |
| Upgrade Finished                                            |
| Adding Script Based Actions for customers upgrading from v4 |

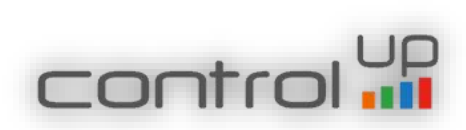

| Installing the ControlUp On-Premises Insights           |
|---------------------------------------------------------|
| ControlUp On-Premises Insights Prerequisites            |
| End-User License Agreement                              |
| Selecting the Path                                      |
| Insights Activity Files Configuration                   |
| ControlUp On-Premises Insights Installation Progress    |
| Installation Complete                                   |
| Installing the ControlUp On-Premises Console            |
| End-User License Agreement for the Console              |
| Installation Folder                                     |
| Ready to Install the Console                            |
| Progress of the ControlUp Console installation          |
| ControlUp On-Premises Console Wizard Complete           |
| Launching the ControlUp On-Premises Console             |
| ControlUp On-Premises Certificate                       |
| ControlUp's On-Premises Console Launched Successfully48 |
| Adding a Monitor                                        |
| Known Issues                                            |

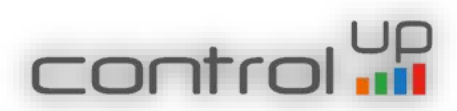

# ControlUp's On Premises Server Installation Wizard

Before launching the ControlUp's On-Premises installation program, ensure all prerequisites described in ControlUp's On-Premises Prerequisites document are met. Once ready, please run the ControlUp On-Premises installation program with administrative privileges (Run as Administrator).

#### ControlUp On-Premises Server's prerequisites

# <image><image><section-header><section-header><text><text><text><list-item><list-item><list-item><list-item><list-item><list-item><list-item><list-item><list-item><list-item><list-item>

Figure 1: make sure the prerequirements are met before the installation.

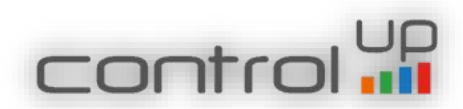

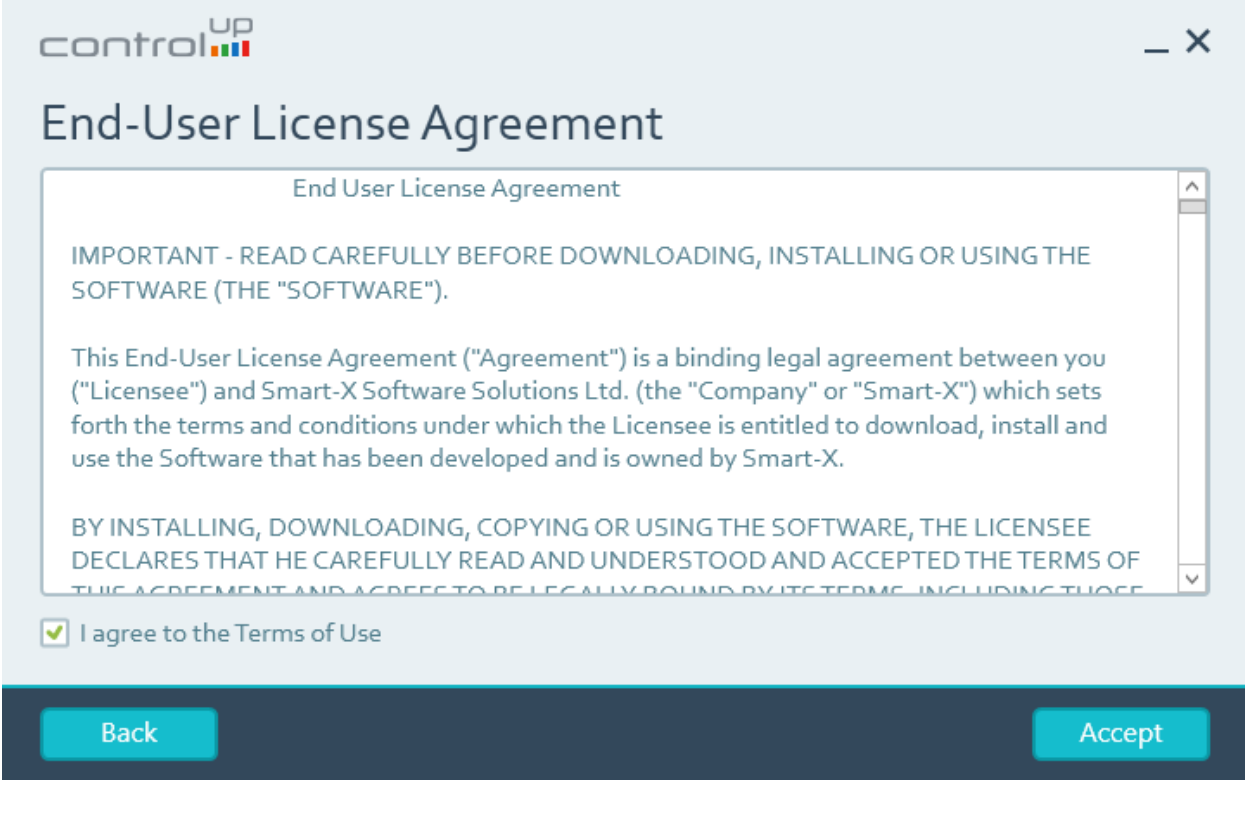

Figure 2: Please accept and click Next

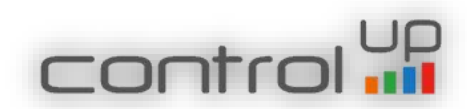

#### Configure a License

| control                                                                                                    |                                                                                                    | _ ×                                                               |
|----------------------------------------------------------------------------------------------------|----------------------------------------------------------------------------------------------------|-------------------------------------------------------------------|
| Configure a                                                                                                    | License                                                                                                    |                                                                   |
| If you have not yet requ<br>Continue to generate a<br>license file.<br><ul> <li>Request a license with</li> </ul> | vested a license for this installation, please fill i<br>license request. Otherwise, select the second<br>th the following details | n the details below and click<br>option to browse for an existing |
| First Name:                                                                                                    | 1                                                                                                    |                                                                   |
| Last Name:                                                                                                    |                                                                                                    |                                                                   |
| Email:                                                                                                    |                                                                                                    |                                                                   |
| Organization:                                                                                                    |                                                                                                    |                                                                   |
| <ul> <li>Browse for an existi</li> </ul>                                                                          | ng license file                                                                                                    |                                                                   |
|                                                                                                    |                                                                                                    |                                                                   |
| Back                                                                                                    |                                                                                                    | Continue                                                          |

Figure 3: Request or import the ControlUp On-Premises License xml file. To request a license please type your name, email address, and the ControlUp Organization name you are going to use and click Next.

#### License Request

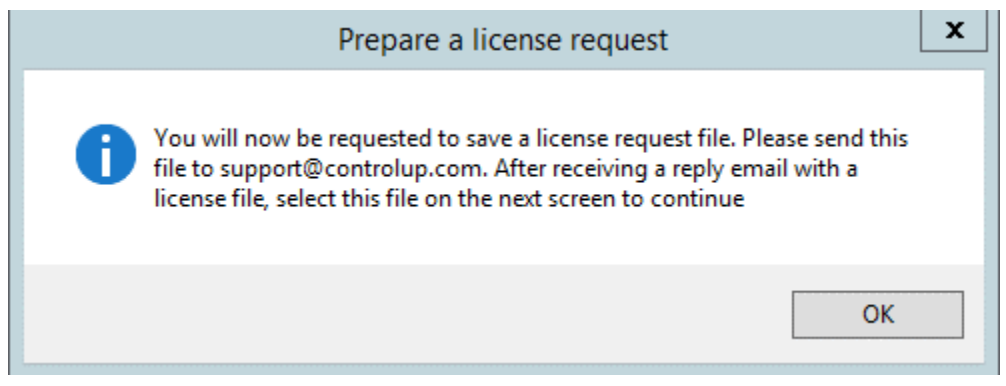

Figure 4: The wizard notifies the user a license file will be saved

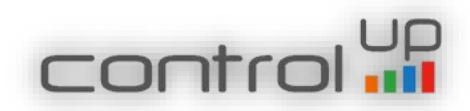

| save.                                                         | As                         |                |        | x |
|---------------------------------------------------------------|----------------------------|----------------|--------|---|
| (a) → ↑ 1 → This PC → Local Disk (C:) → Users → avnerf → Disk | esktop v C                 | Search Desktop |        | 9 |
| Organize 🔻 New folder                                         |                            |                |        | 0 |
| Source Name                                                   | Date modified Type         | Size           |        |   |
| jii System Volur                                              | o items match your search. |                |        |   |
| Users                                                         |                            |                |        |   |
| Administration<br>All Users                                   |                            |                |        |   |
| iii avnerf ≡                                                  |                            |                |        |   |
| AppData                                                       |                            |                |        |   |
| F Contacts                                                    |                            |                |        |   |
| Cookies     Desktop                                           |                            |                |        |   |
| Documer 🗸                                                     |                            |                |        |   |
| File name: ControlUp Server License Request.xml               |                            |                |        | ~ |
| Save as type: XML Files (*.xml)                               |                            |                |        | ~ |
| Hide Folders                                                  |                            | Save           | Cancel |   |

Figure 5: The license request should be saved and sent via email to support@controlup.com

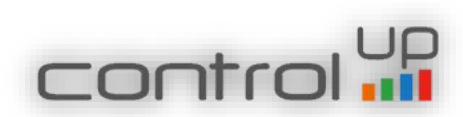

#### Select a License File

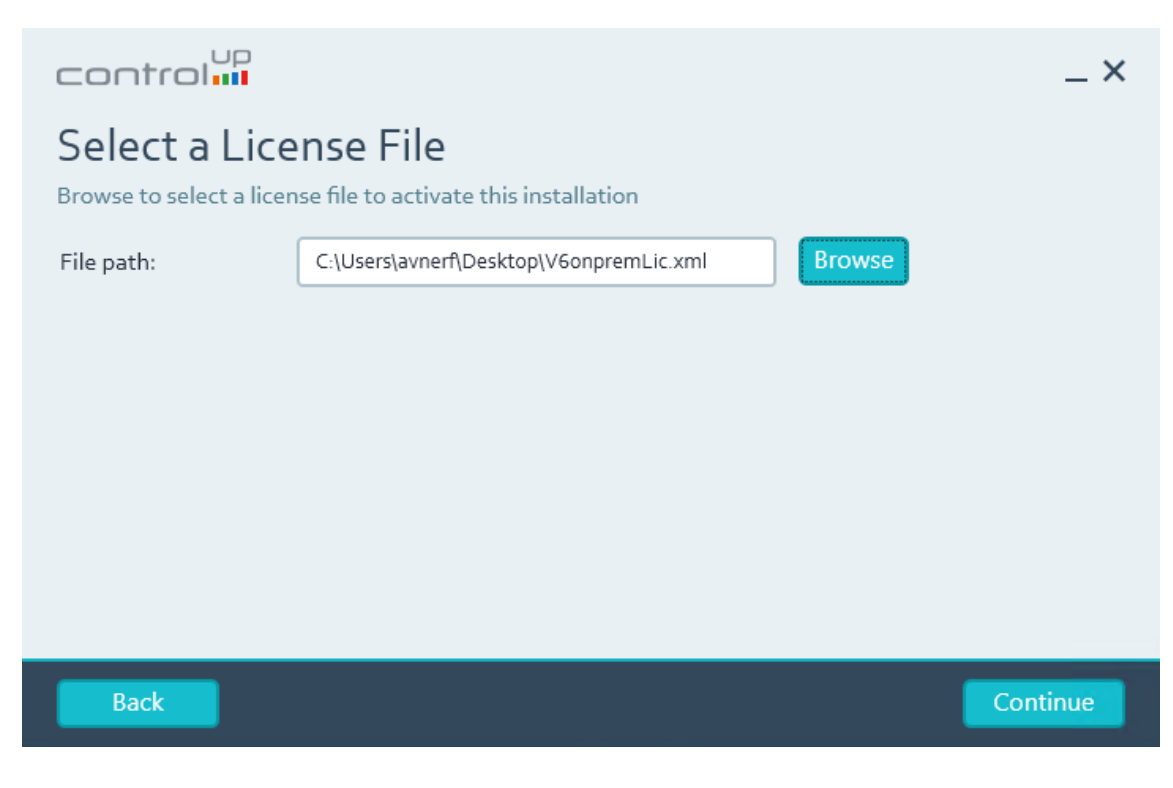

Figure 6: Import the license xml file received from ControlUp

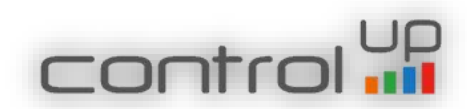

#### Features to Install

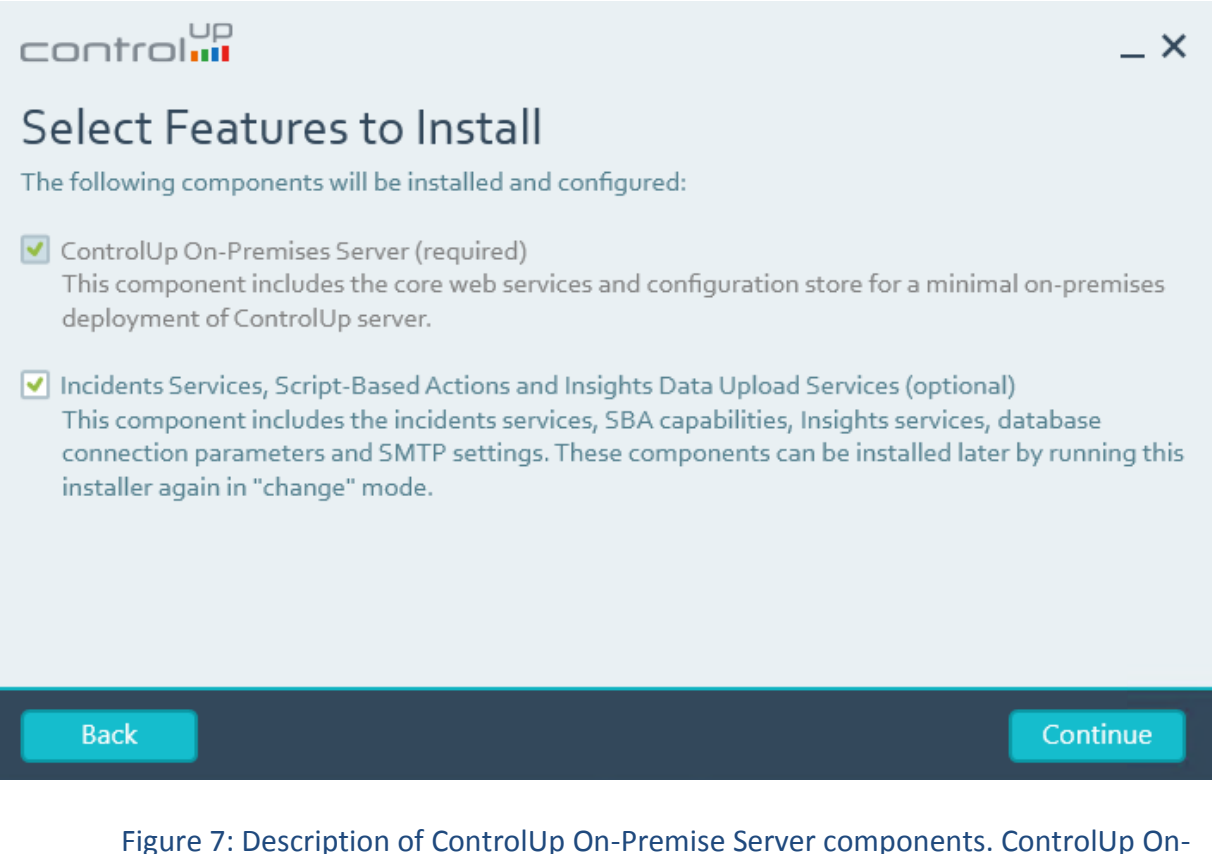

Figure 7: Description of ControlUp On-Premise Server components. ControlUp On-Premises Installation adds the IIS and LDS roles to the server and adds two services, ControlUp LDS Service and ControlUp Incidents Service

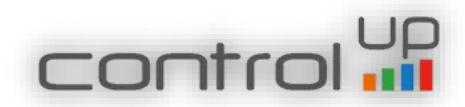

#### Selecting the Path

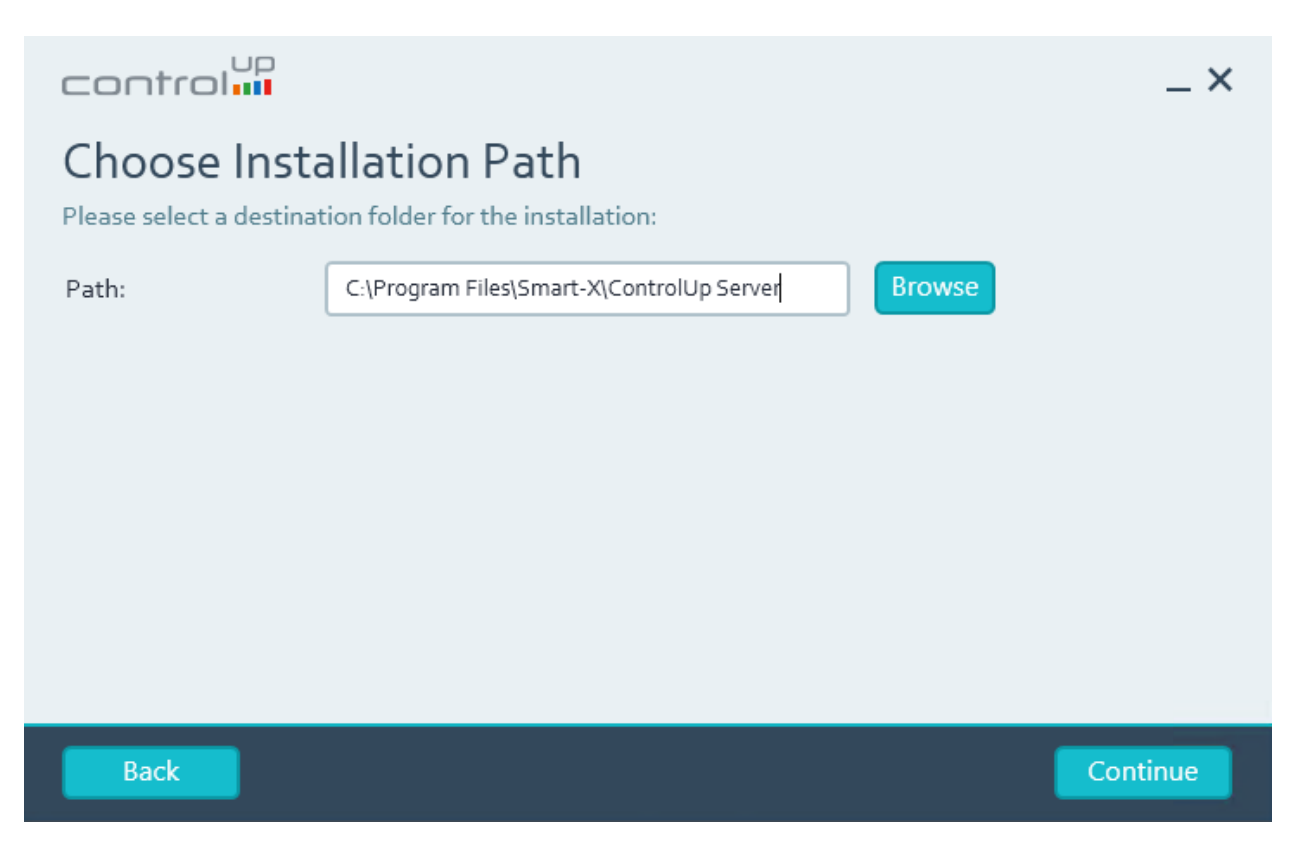

Figure 8: Select the destination path for the program

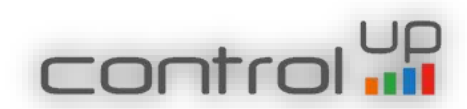

#### ControlUp On-Premises Service Account

| control                                                           |                                                                                                    | _ ×     |
|-------------------------------------------------------------------|----------------------------------------------------------------------------------------------------|---------|
| ControlUp S<br>Please select an existin<br>account will be grante | Service Account<br>ng Active Directory account for the ControlUp On-Premises Server servic<br>ed the "Log On as a Service" privilege on this computer. | e. This |
| User:                                                             | Browse                                                                                                    |         |
| Password:                                                         |                                                                                                    |         |
| <ul><li>Please ensure that you</li><li>assignment.</li></ul>      | ur domain's Group Policy does not override the "Log On as a Service" security right                                                                    |         |
| Back                                                              | Cor                                                                                                    | ntinue  |

Figure 9: Select the AD account which will be used to run the ControlUp Service and as the identity for the IIS Application Pools.

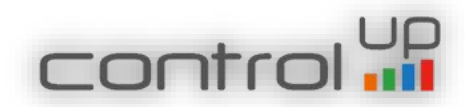

#### ControlUp Database

| control                                                                      |                                                                                                    | _ ×                                                                     |
|------------------------------------------------------------------------------|----------------------------------------------------------------------------------------------------|-------------------------------------------------------------------------|
| ControlUp D                                                                  | atabase                                                                                                    |                                                                         |
| Please provide the deta<br>you click Continue, the<br>database objects and c | ails below to enable ControlUp to store inciden<br>installation wizard will generate a SQL script v<br>onfigurations. | ts data in a SQL database. After<br>which will create all the necessary |
| SQL Server:                                                                  |                                                                                                    | Port: 1433 💌                                                            |
| Database:                                                                    | ControlUpDB                                                                                                    | ]                                                                       |
| <ul> <li>Use Windows Integr</li> </ul>                                       | rated Authentication O Use SQL Authentica                                                                             | tion                                                                    |
| User:                                                                        | V6ONPREM\onpremII5                                                                                                    | Browse                                                                  |
| Password:                                                                    | •••••                                                                                                    | ]                                                                       |
| <ul><li>Please ensure that you</li><li>assignment.</li></ul>                 | r domain's Group Policy does not override the "Log C                                                                  | on as a Service" security right                                         |
| Back                                                                         |                                                                                                    | Continue                                                                |

Figure 10: Select the SQL server (and instance if exists), define the port, and select the user authentication.

#### ControlUp On-Premises Database Script

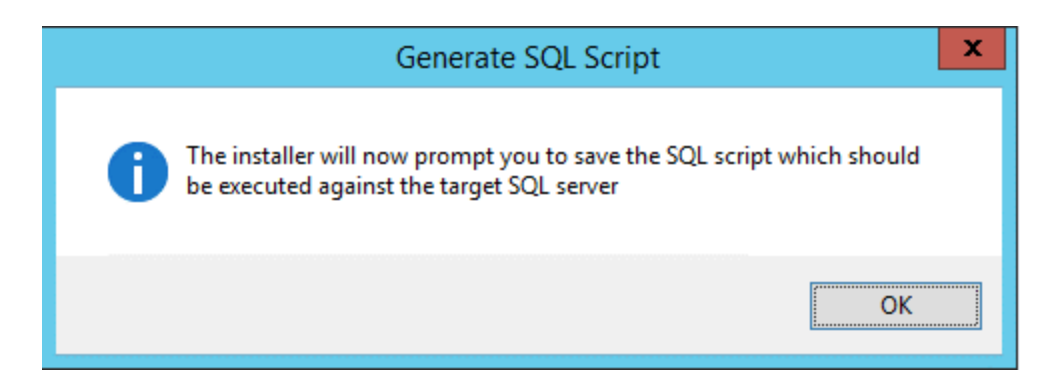

Figure 11: The wizard notifies the user that a SQL script will be created which contains the details entered in the previous step.

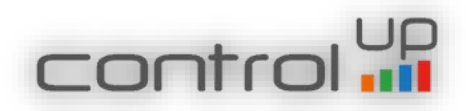

| ## Save                                                | As                          |                |        | x |
|--------------------------------------------------------|-----------------------------|----------------|--------|---|
| 🍥 🐵 🦿 🗎 ► This PC ➤ Local Disk (C:) ➤ Users ➤ avnerf ➤ | Desktop 🗸 🖒                 | Search Desktop |        | ٩ |
| Organize 🔻 New folder                                  |                             |                | •=== • | 0 |
| source A Name                                          | Date modified Type          | Size           |        |   |
| System Volur                                           | No items match your search. |                |        |   |
| Users                                                  |                             |                |        |   |
| 🕌 Administra<br>🔊 All Users                            |                             |                |        |   |
| avnerf =                                               |                             |                |        |   |
| 🥌 AppData                                              |                             |                |        |   |
| E Contacts                                             |                             |                |        |   |
| Cookies     Desktop                                    |                             |                |        |   |
| Documer v                                              |                             |                |        |   |
| File name: ControlUpSetup.sql                          |                             |                |        | ~ |
| Save as type: SQL Script Files (*.sql)                 |                             |                |        | ~ |
| ) Hide Folders                                         |                             | Save           | Cancel |   |

Figure 12: Select the location to save the SQL script. The script should be executed on the SQL server in order to create the Incidents database. If the database is not created the ControlUp console will work but no incidents will be presented in the incidents pane.

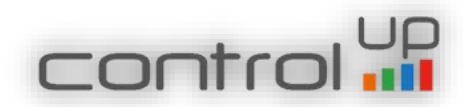

#### ControlUp DataBase Creation

This script which was created in the previous step, creates a SQL database named "ControlUpDB". To run this script, paste it in a SQL Query window and execute it. Prior to running the script please verify that the "master" database is selected.

**Note:** If you do not have a connection to the database, the ControlUp Incidents Pane will be offline and the Monitor will not work with error "Master service is disconnected"

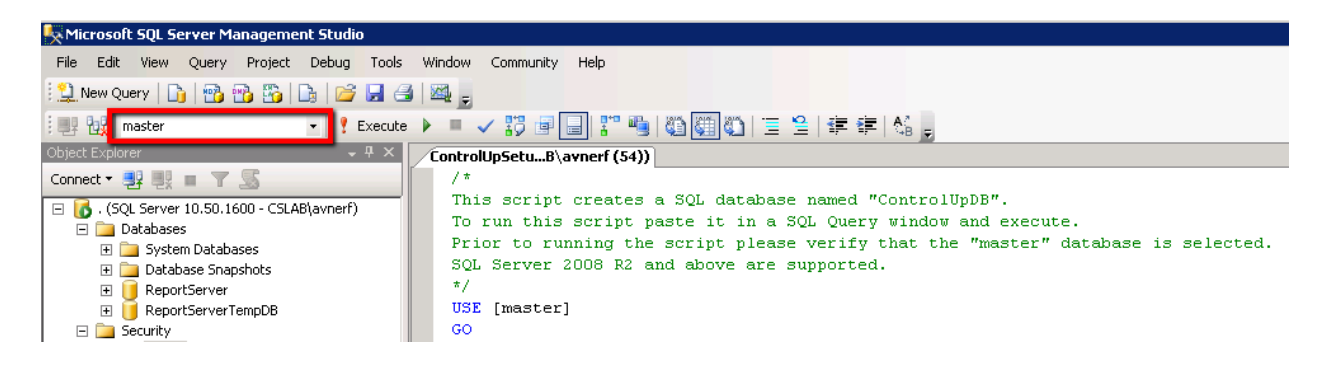

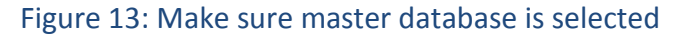

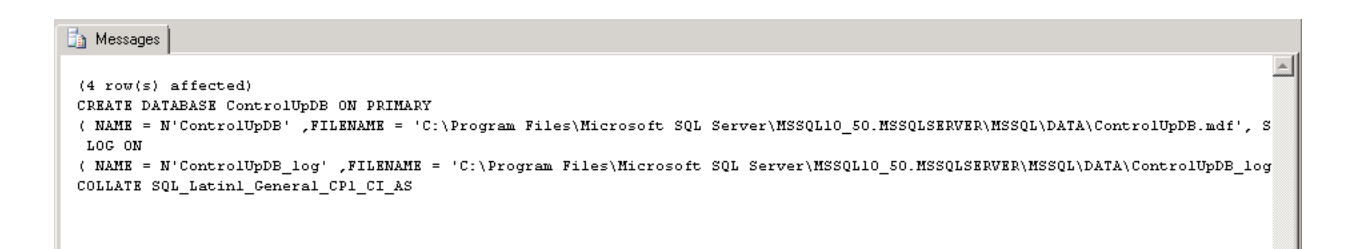

Figure 14: After the script finishes, make sure the above message is presented and ControlUp database was successfully created. In case you receive a different message, please update us at support@controlup.com, before continuing with the installation.

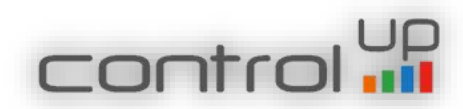

Insights On-Premises Configuration

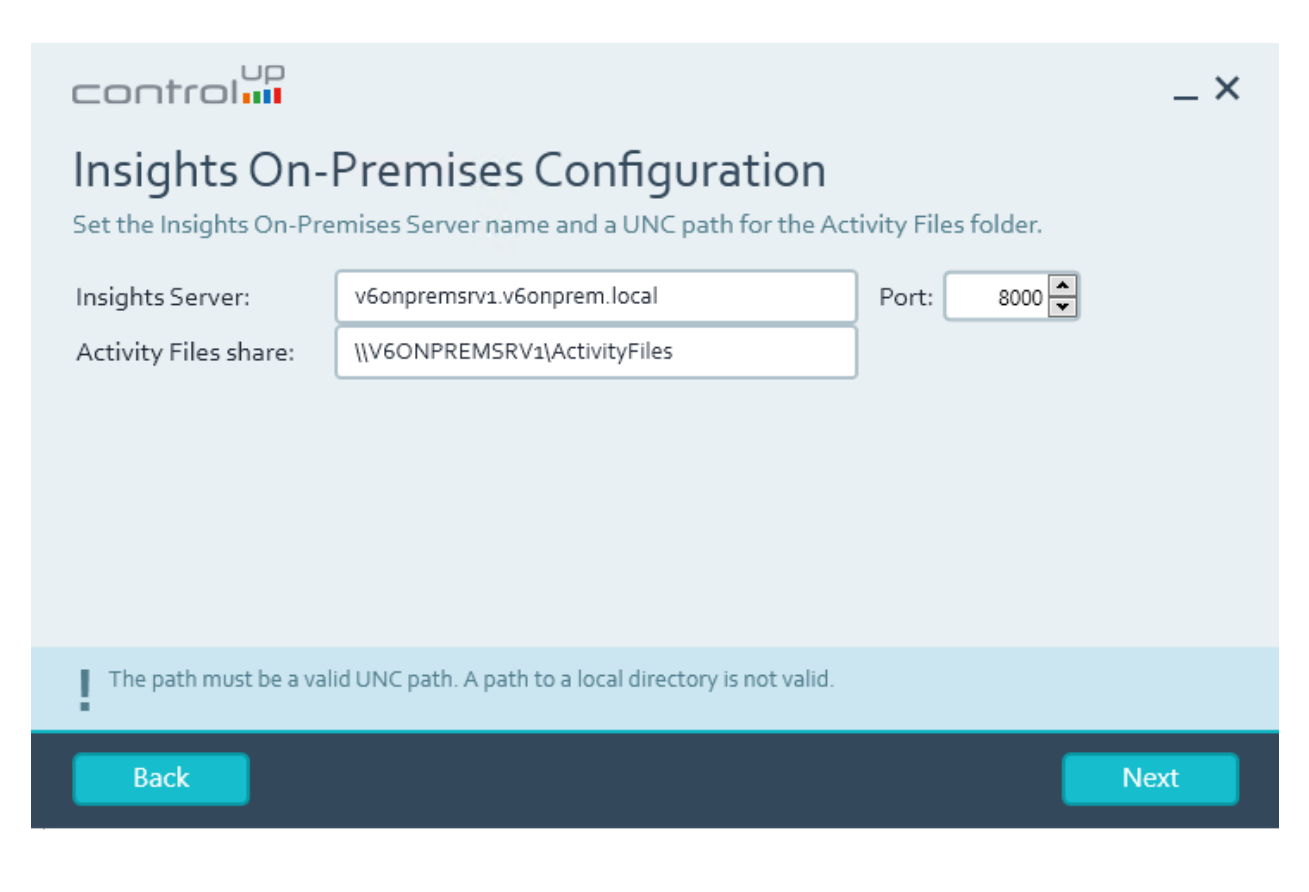

Figure 15: Set the Insights On-Premises Server name and UNC path for the Activity Files Folder. Be aware of the IOPS and disc space in the prerequisites guide. These files are not removed by default, you can move 1 day old files aside and zip them as a backup for your Insights data. Please give modify permissions to the primary AD account, which is defined in the Identity of the Monitor Settings, on the shared folder of the activity files. (For more details click here)

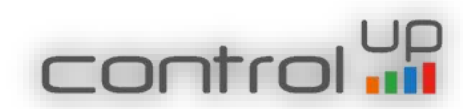

#### Mail Server Settings

| control          |                                                                | _ ×                 |
|------------------|----------------------------------------------------------------|---------------------|
| Mail Server S    | Settings<br>MTP server details for alerts and notifications so | ent using ControlUp |
| SMTP Server:     |                                                                | Port: 25 💌          |
| Sender:          |                                                                |                     |
| Connect Anonymou | isly                                                           |                     |
| User:            |                                                                | Browse              |
| Password:        |                                                                |                     |
|                  | Test                                                           |                     |
| Back             |                                                                | Skip                |

Figure 16: Select the local SMTP server which will be used for sending Incidents Triggers Alerts

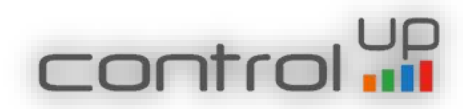

#### ControlUp Authorized Users

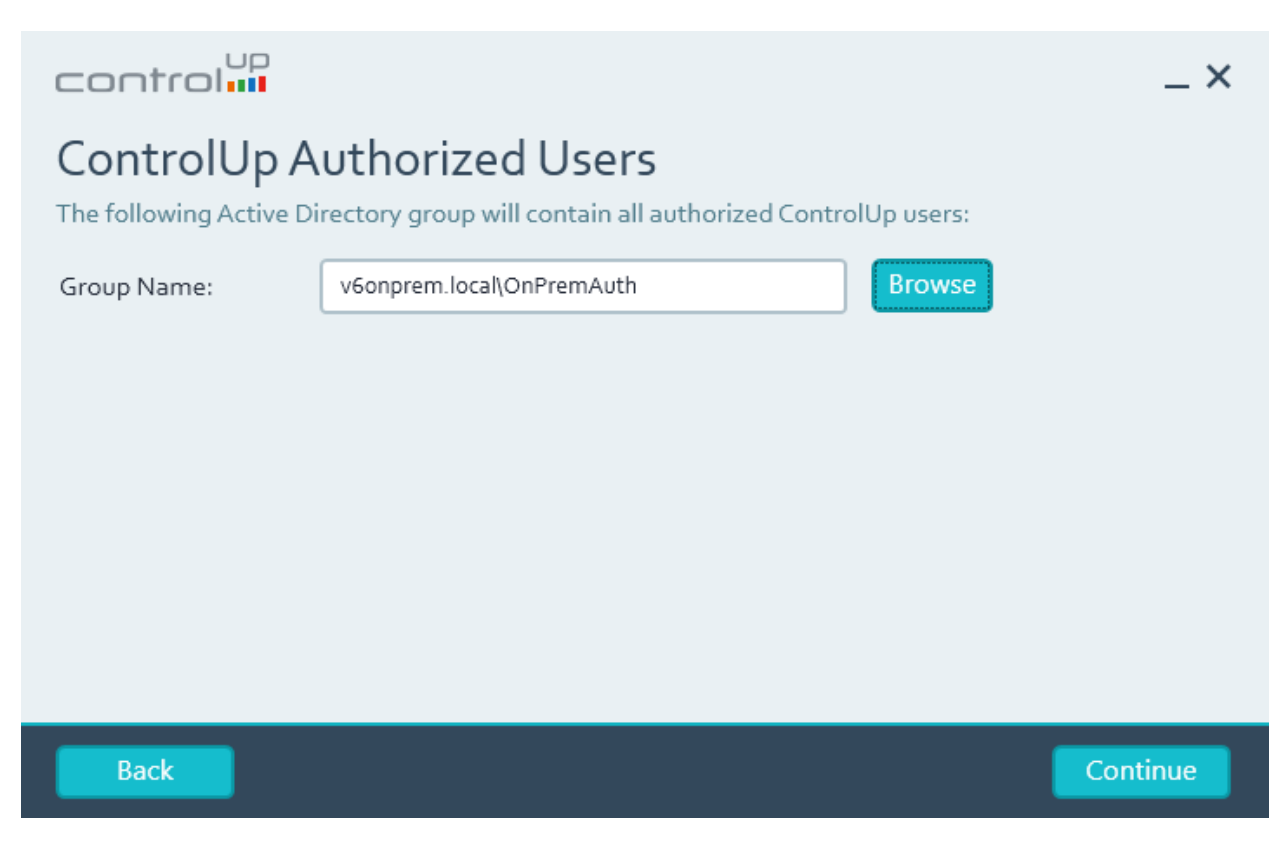

Figure 17: please select the global group you created for the Console users

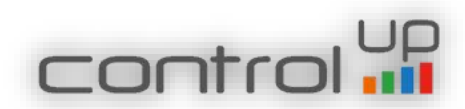

# Configuration File

| control                                                                                                    | _                                                                                                    | × |
|----------------------------------------------------------------------------------------------------|----------------------------------------------------------------------------------------------------|---|
| Configuration<br>If you are already using<br>import your existing co<br>\ControUp\Configuration<br>You may skip this step | ControlUp and have configured folders and managed computers, you may<br>onfiguration. The configuration file, if applicable, is in your "%appdata%<br>on" folder. The file's extension is *.v3.xml.<br>and start with a blank configuration. |   |
| File path:                                                                                                    | Browse                                                                                                    |   |
| Back                                                                                                    | Skip                                                                                                    |   |

Figure 18: Select the configuration file, if exists, in order to import your current ControlUp configuration (does not support import of other organization's configuration)

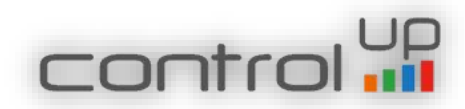

#### Review Installation Details

# control

# **Review Installation Details**

Click Install to begin the installation process. You may go back and change any configuration item before proceeding.

| License File              | C:\Users\avnerf\Desktop\V6onpremLic.xml    |   |  |
|---------------------------|--------------------------------------------|---|--|
| Features                  | ControlUp On-Premises Server               |   |  |
|                           | Incident Services and Script-Based Actions | ≡ |  |
| Installation Folder       | C:\Program Files\Smart-X\ControlUp Server  |   |  |
| ControlUp Service Account | V6ONPREM\onpremIIS                         |   |  |
| SQL Server                | 10.1.82.101\v6onprem                       |   |  |
| SQL Credentials           | V6ONPREM\onpremII5                         |   |  |
| SMTP Server               | Not Configured                             | ~ |  |

Back

Figure 19: Review installation details

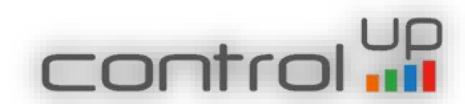

 $- \times$ 

Install

ControlUp On-Premises Installation Progress

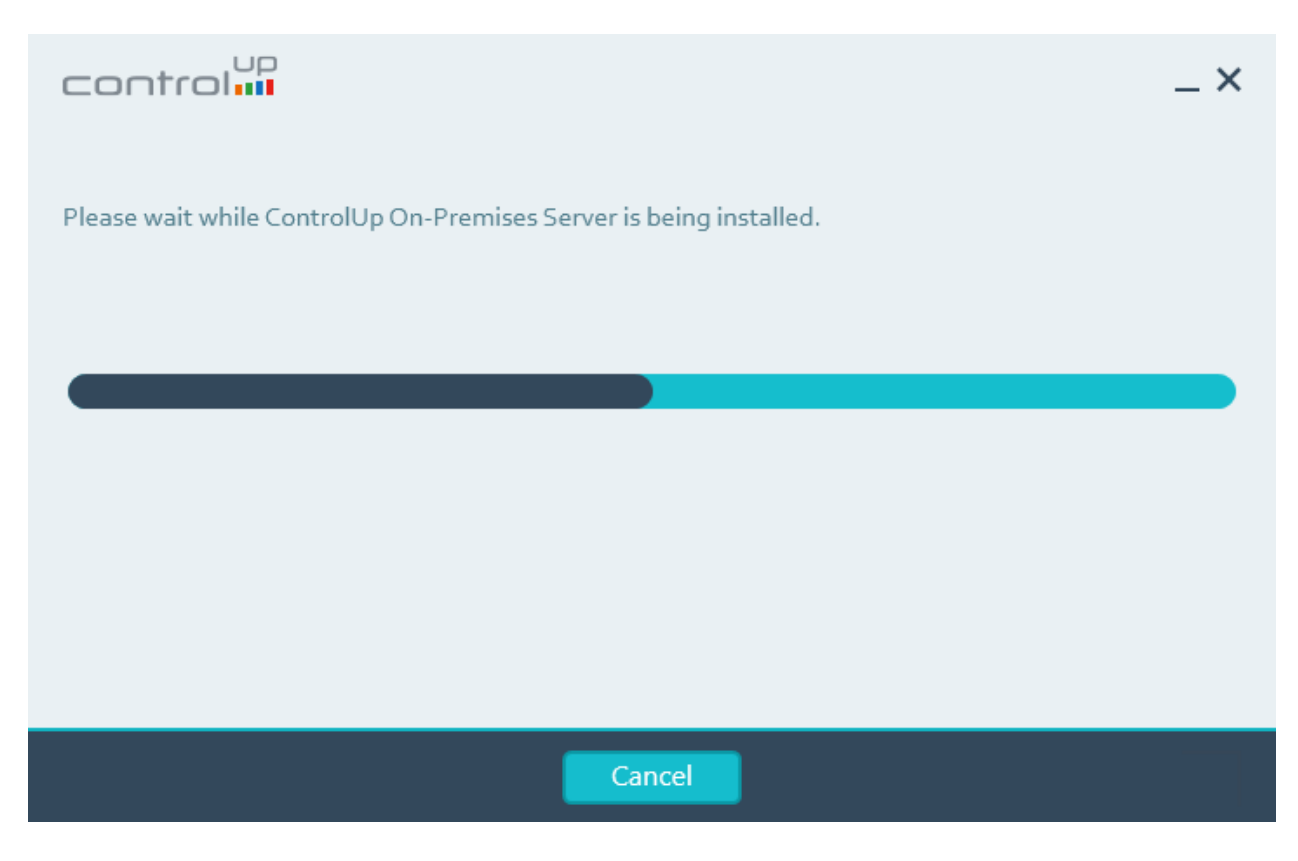

Figure 20: ControlUp On-Premise Installation Progress bar

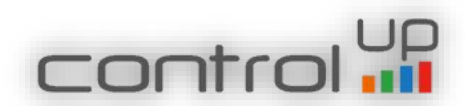

#### Installation Complete

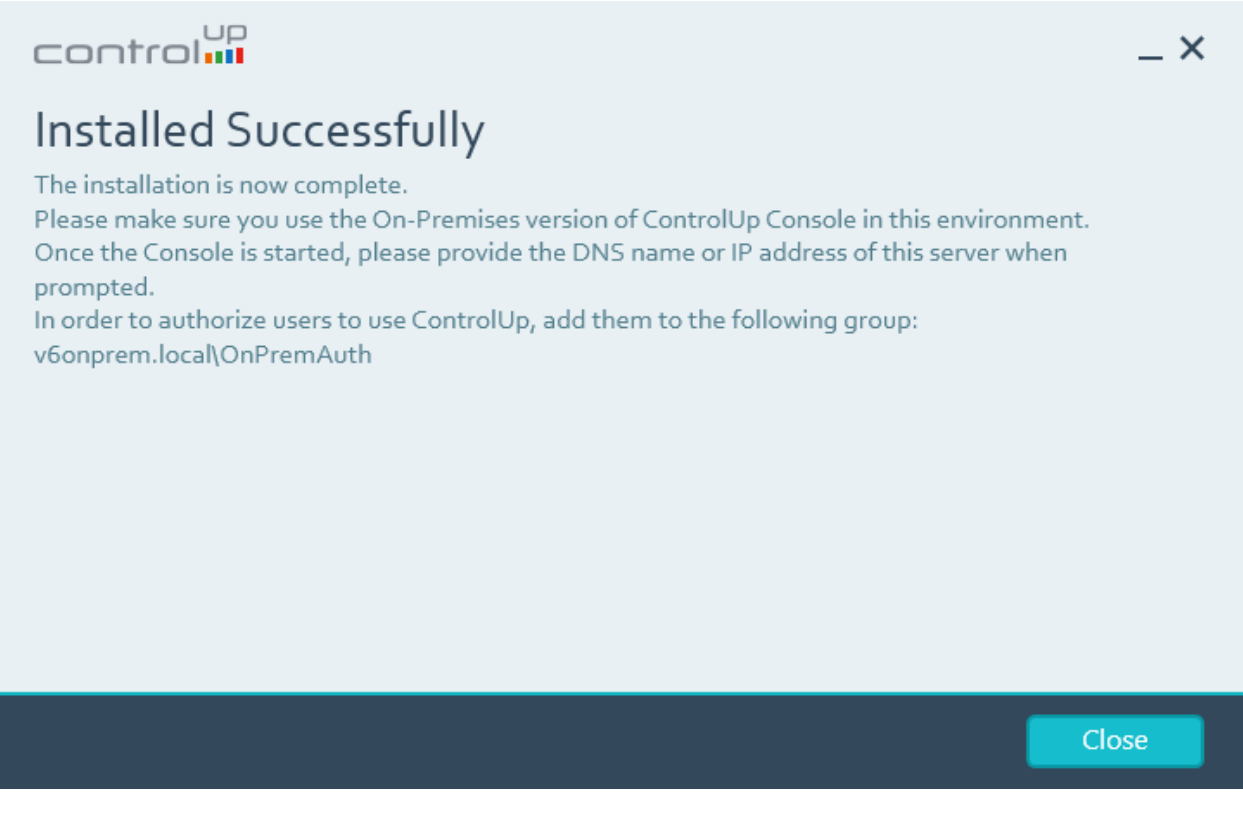

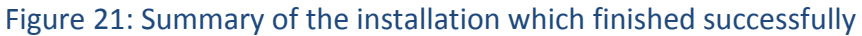

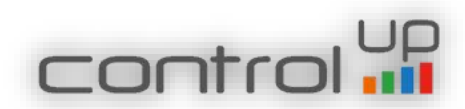

#### 2. Adding Script Based Actions

Until now script based actions were available only for the online customers, now you can import it to your data base and enjoy all community scripts. If you do not import the SBAs, you will receive an error in the console once you launch it. This is a temporary solution, we will implement the SBAs in the server installation wizard in future release.

In order to import the script -

- 1. Save the importData.sql script on your SQL server (the script is stored in the "Import SBA DB" folder)
- 2. Run it in SQL studio and make sure to define the correct path of the data base backup file (sbadata.bak) and path log.

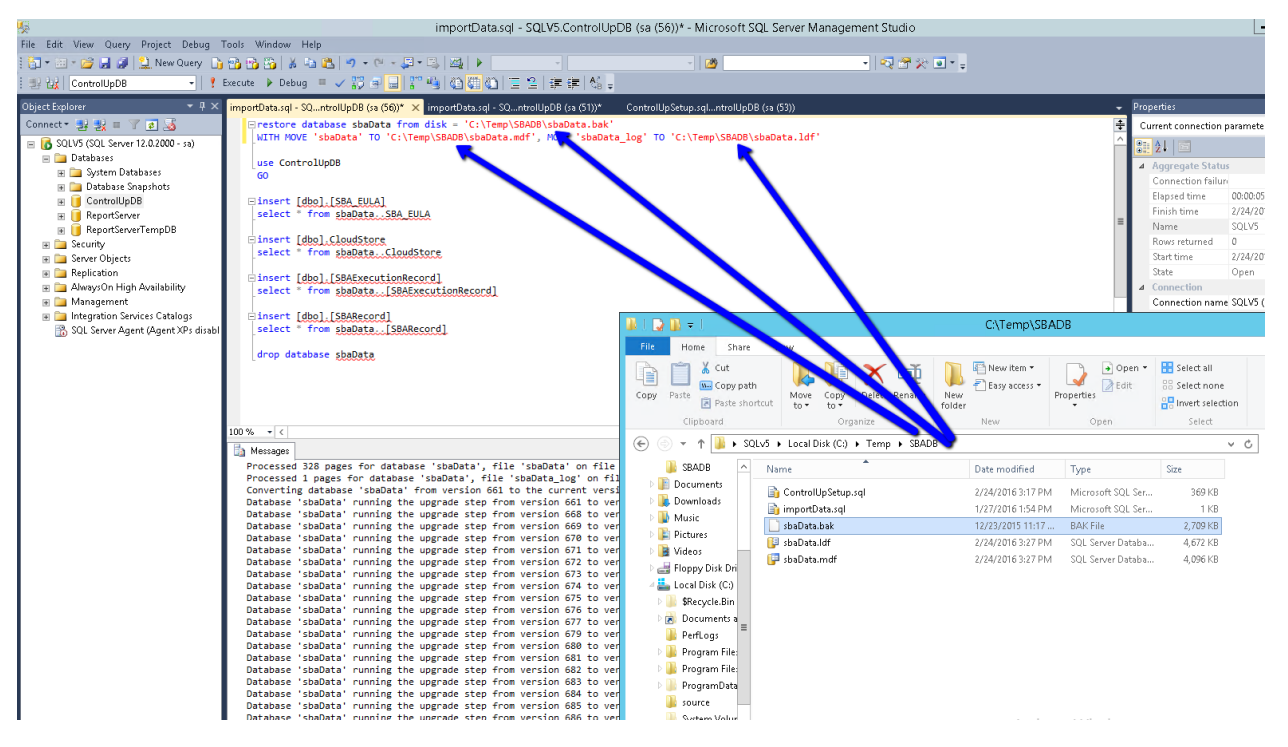

Figure 22: Import Script Based Actions

3. Once the script finished you will find the scripts in the ControlUp Console under Organizational Scripts in the Script Based Actions

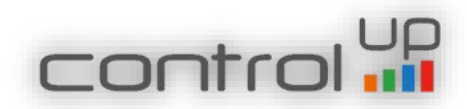

#### 3. Upgrading from v4.1

If you are a v4.1 user, please follow these guidelines before you start.

Please verify that your current v4.1 on-premises server was installed originally by MSI package and not by PowerShell scripts.

To verify MSI package was used, please open the Programs and Updates on the on-premises server, and see if ControlUp Server version 1.0.0 appears in the programs list.

| Organize 🔻                                        |                       |             |         |                  |         |  |
|---------------------------------------------------|-----------------------|-------------|---------|------------------|---------|--|
| lame 🔺 🔤                                          | Publisher             | + Install + | Size 🗸  | Version          | -       |  |
| AD LDS Instance ControlUp-LDS                     | Microsoft Corporation | 09.03.2016  | 8.1     |                  | 10 - 21 |  |
| Citrix XenDesktop 7.6                             | Citrix Systems, Inc.  | 27.02.2016  |         | 7.6.0.5026       |         |  |
| ControlUp                                         | Smart-X               | 09.03.2016  |         | 4.1.4.508        |         |  |
| ControlUp                                         | Smart-X               | 09.03,2016  |         | 4.1.4.508        |         |  |
| ControlUp Agent                                   | Smart-X LTD.          | 10.03.2016  |         | 10309/33255-0040 |         |  |
| ControlUp Server                                  | Smart-X               | 09.03.2016  | 184 MB  | 1.0.0            |         |  |
| Microsoft .NET Framework 4, 5, 1                  | Microsoft Corporation | 09.03.2016  | 38,8 MB | 4.5.50938        |         |  |
| 😺 Microsoft Silverlight                           | Microsoft Corporation | 27.02.2016  | 50,7 MB | 5.1.41212.0      |         |  |
| Microsoft Visual C++ 2008 Redistributable - x64 9 | Microsoft Corporation | 27.02.2016  | 240 KB  | 9.0.30729.4148   |         |  |
| Microsoft Visual C++ 2008 Redistributable - x64 9 | Microsoft Corporation | 24.05.2015  | 788 KB  | 9.0.30729.6161   |         |  |
| Microsoft Visual C++ 2008 Redistributable - x86 9 | Microsoft Corporation | 24.05.2015  | 596 KB  | 9.0.30729.4148   |         |  |
| Microsoft Visual C++ 2008 Redistributable - x86 9 | Microsoft Corporation | 27.02.2016  | 600 KB  | 9.0.30729.6161   |         |  |
| visionapp Installation Control Service            | ASG GmbH & Co. KG     | 27.02.2016  |         | 8.1.4652.1       |         |  |
| sisionapp Service Update Service                  | ASG GmbH & Co. KG     | 27.02.2016  |         | 8,1.4651.0       |         |  |
| VMware Tools                                      | VMware, Inc.          | 09.03.2016  | 85,1 MB | 10.0.5.3228253   |         |  |

If it does, continue with the upgrade process as described below, if not:

- 1. The upgrade of the On-Premises server application is not supported and you need to create a new On-Premises Server according to the prerequisites (new VM) and then install the On-Premises application according to the procedure above.
- 2. If you like to keep the previous configuration (e.g folder structure), follow the instructions in page 14.
- 3. From the older environment please remove the monitor and all agents
- 4. After you finish installing the new On-Premises application, you should update the SQL data base, in the installation package, use the Upgrade DB Script.
- 5. Import the SBA database according to the upgrade process described below.

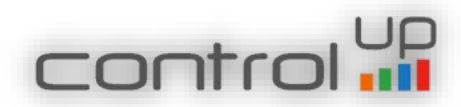

#### 4. The Upgrade Process

To upgrade existing version of on-premises server, please follow these steps:

1. Run the latest v6 installer as administrator. The latest installer can be found <u>here</u>.

| control                                                                                                    | _ ×               |
|----------------------------------------------------------------------------------------------------|-------------------|
| ControlUp On-Premises Server                                                                                                    |                   |
| This wizard will upgrade ControlUp Server to the latest version.                                                                                                    |                   |
| "Quick Upgrade" will require you to enter the minimal inputs needed to proceed with the upg<br>"Upgrade and Change Settings" will walk you through the entire installation process and allov<br>adjust the current settings. | rade.<br>v you to |
| 오 Quick Upgrade                                                                                                    |                   |
| Upgrade and Change Settings                                                                                                    | ntinue            |
|                                                                                                    |                   |

Figure 23: Once you launch the installer as administrator choose to upgrade

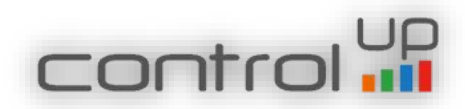

Validate ControlUp Service Account

| control                                                            |                                                                                                    | _ ×                                         |
|--------------------------------------------------------------------|----------------------------------------------------------------------------------------------------|---------------------------------------------|
| ControlUp S<br>Please select an existin<br>account will be granted | ervice Account<br>og Active Directory account for the ControlUp C<br>d the "Log On as a Service" privilege on this cor | )n-Premises Server service. This<br>nputer. |
| User:                                                              | DCV50\IISUser                                                                                                    | Browse                                      |
| Password:                                                          | •••••                                                                                                    | )                                           |
| <ul><li>Please ensure that you</li><li>assignment.</li></ul>       | r domain's Group Policy does not override the "Log C                                                                   | n as a Service" security right              |
| Back                                                               |                                                                                                    | Continue                                    |

Figure 24: Make sure the user account is correct and click Continue

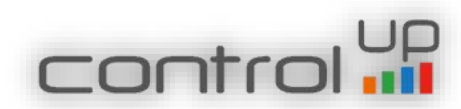

| control                                                                     |                                                                                                    | _ ×                                                                     |
|-----------------------------------------------------------------------------|----------------------------------------------------------------------------------------------------|-------------------------------------------------------------------------|
| ControlUp D                                                                 | Database                                                                                                    |                                                                         |
| Please provide the det<br>you click Continue, the<br>database objects and c | ails below to enable ControlUp to store inciden<br>installation wizard will generate a SQL script v<br>configurations. | ts data in a SQL database. After<br>vhich will create all the necessary |
| SQL Server:                                                                 | SQLSRV                                                                                                    | Port: 1433                                                              |
| Database:                                                                   | ControlUpDB                                                                                                    |                                                                         |
| C Use Windows Integr                                                        | ated Authentication 🛛 🗘 Use SQL Authenticatio                                                                          | on                                                                      |
| User:                                                                       | DCV50\avnerf                                                                                                    | Browse                                                                  |
| Password:                                                                   | •••••                                                                                                    | ]                                                                       |
| <ul><li>Please ensure that you</li><li>assignment.</li></ul>                | ur domain's Group Policy does not override the "Log O                                                                  | n as a Service" security right                                          |
| Back                                                                        |                                                                                                    | Continue                                                                |

Figure 25: Make sure the details are correct and click Continue

#### Generate SQL Script

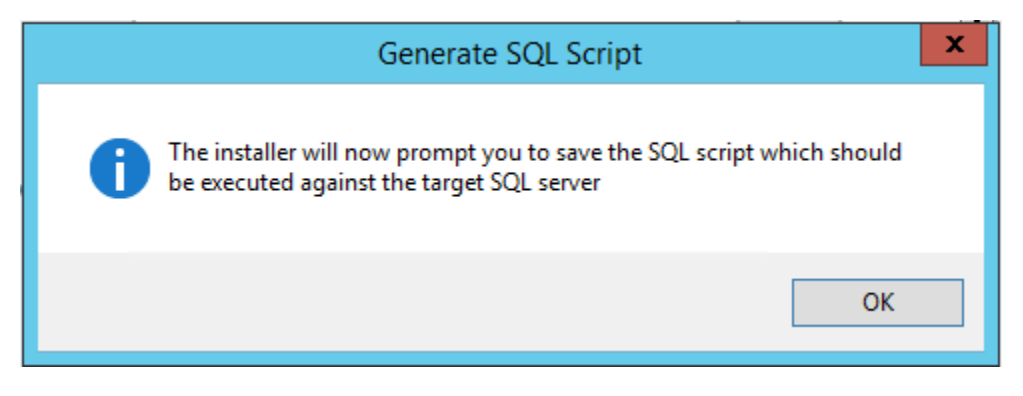

Figure 26: Click OK to export SQL script

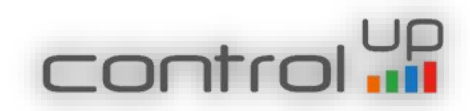

#### Save the SQL Script

Please make sure to execute the script on the ControlUp database in order to update it.

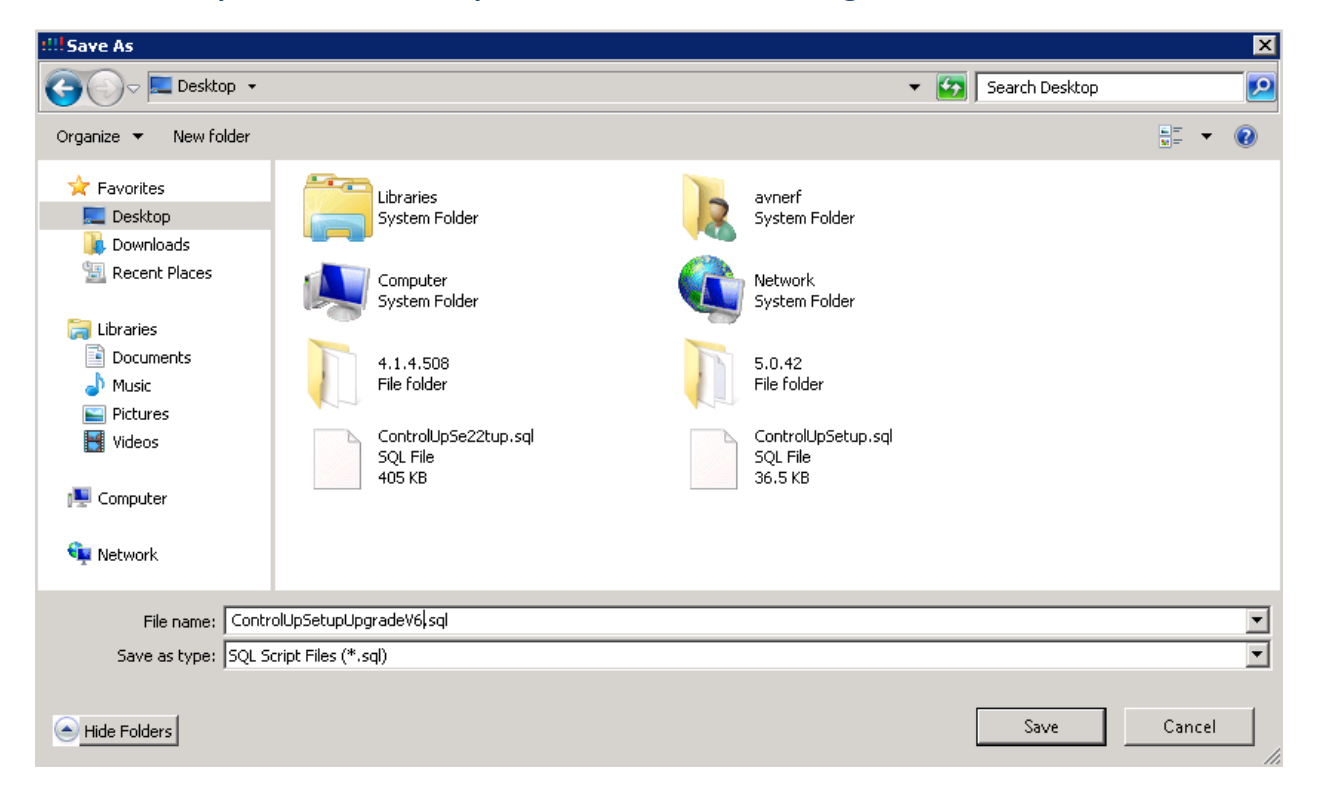

You have to update the ControlUp data base before launching the console.

Figure 27: Save the Script to the SQL server and run it on ControlUp DB to update it

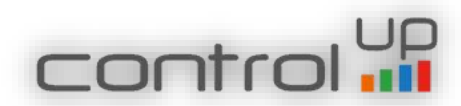

#### Insights On-Premises Configuration

| control                                |                                                                        |              |         | _ × _ |
|----------------------------------------|------------------------------------------------------------------------|--------------|---------|-------|
| Insights On-<br>Set the Insights On-Pr | Premises Configuration<br>emises Server name and a UNC path for the Ac | tivity Files | folder. |       |
| Insights Server:                       | T2008R2.DCV5.local                                                     | Port:        | 8000 🗘  |       |
| Activity Files share:                  | \\T2008R2\Activity Files                                               |              |         |       |
|                                        |                                                                        |              |         |       |
| The path must be a va                  | lid UNC path. A path to a local directory is not valid.                |              |         |       |
| Back                                   |                                                                        |              |         | Next  |
|                                        |                                                                        |              |         |       |

Figure 28: Set the Insights On-Premises Server name and UNC path for the Activity Files Folder. **Please give modify permissions to the Network Service account (which runs the ControlUp Monitor service) on the shared folder of the activity files.** 

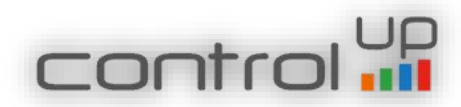

# Upgrade the Server

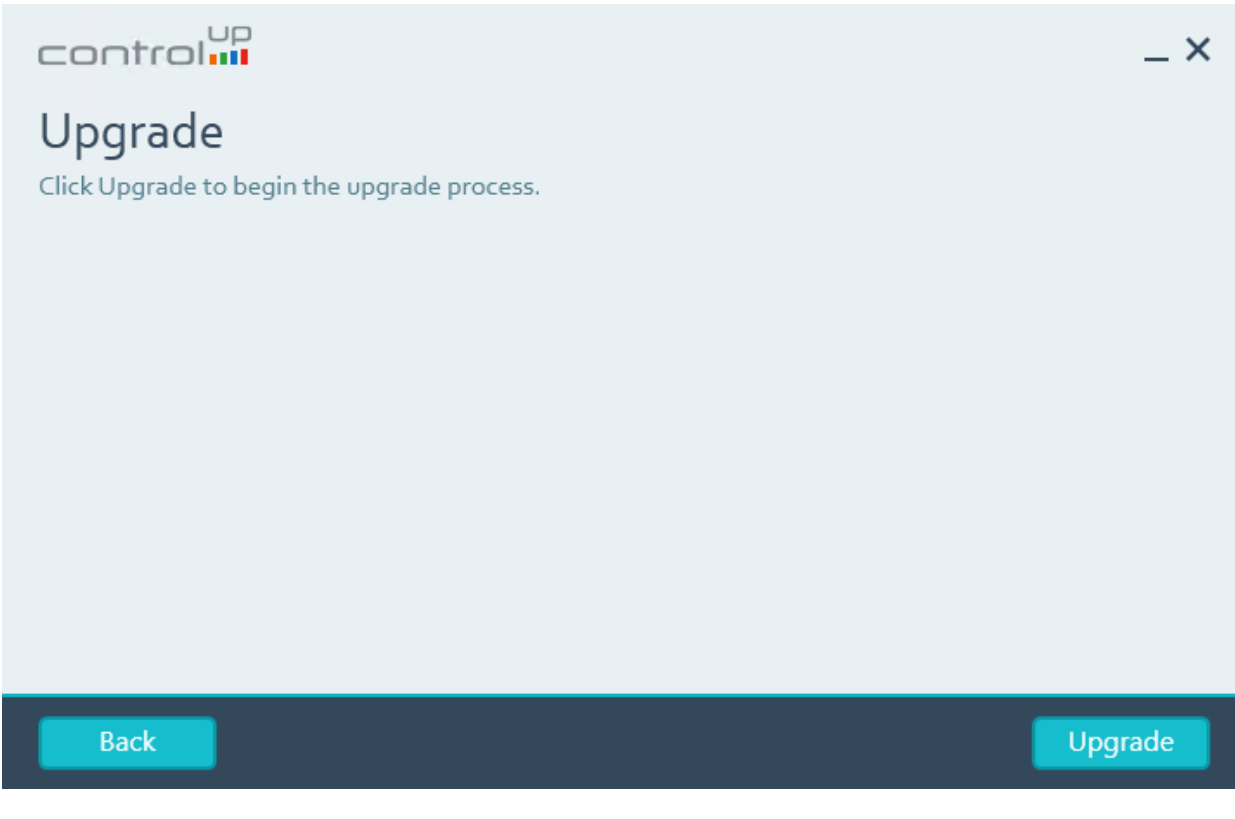

Figure 29: Choose to upgrade

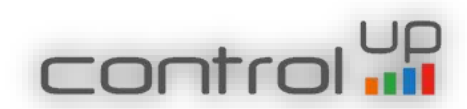

Upgrade Process

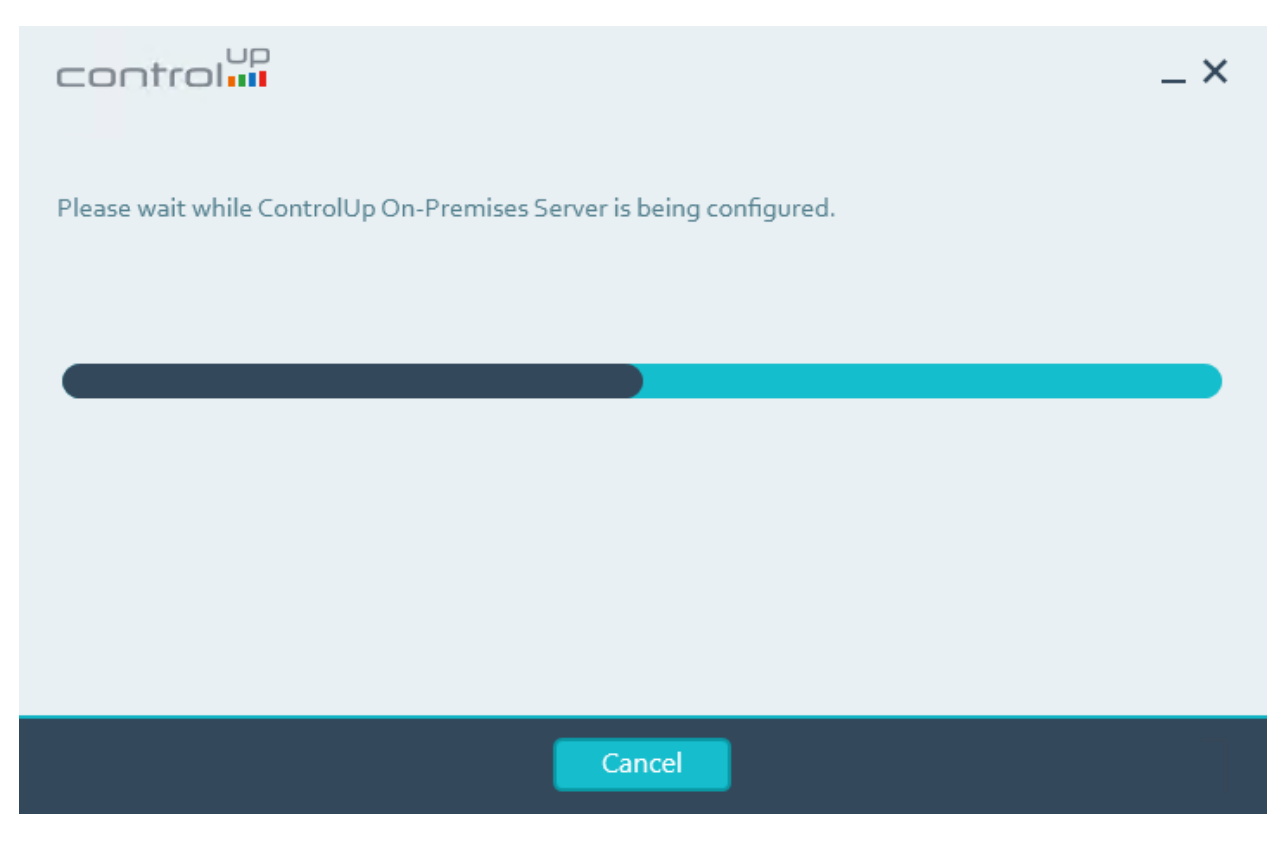

Figure 30: Upgrade Process

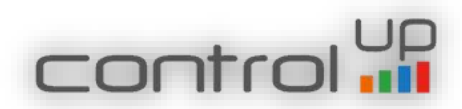

# Upgrade Finished

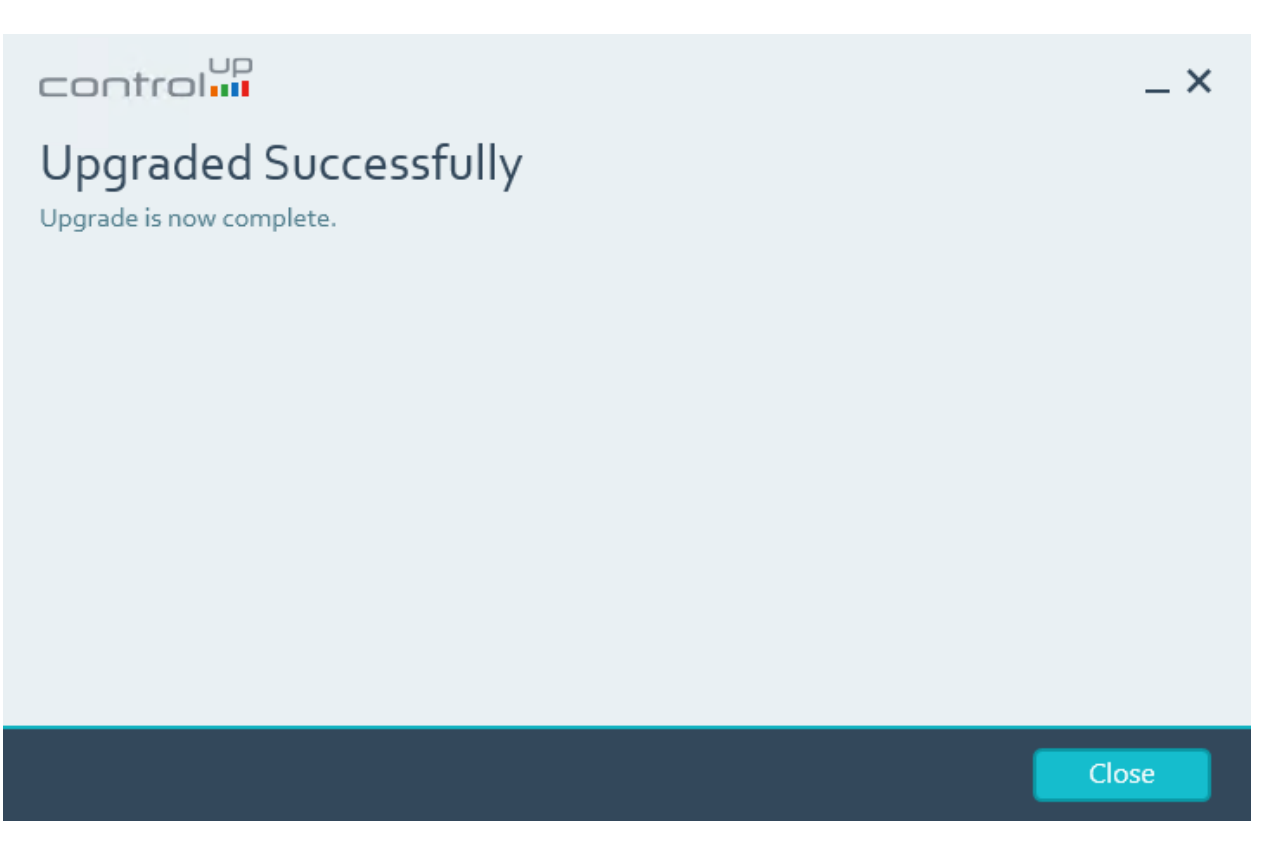

#### Figure 31: Upgrade finished successfully

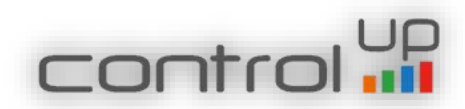

Adding Script Based Actions for customers upgrading from v4 (v5 upgrade skip this step)

Until now script based actions were available only for the online customers, now you can import it to your data base and enjoy all community scripts. If you do not import the SBAs, you will receive an error in the console once you launch it. This is a temporary solution, we will implement the SBAs in the server installation wizard in future release.

In order to import the script -

- 4. Save the importData.sql script on your SQL server (the script is stored in the "Import SBA DB" folder)
- 5. Run it in SQL studio and make sure to define the correct path of the data base backup file (sbadata.bak) and path log.

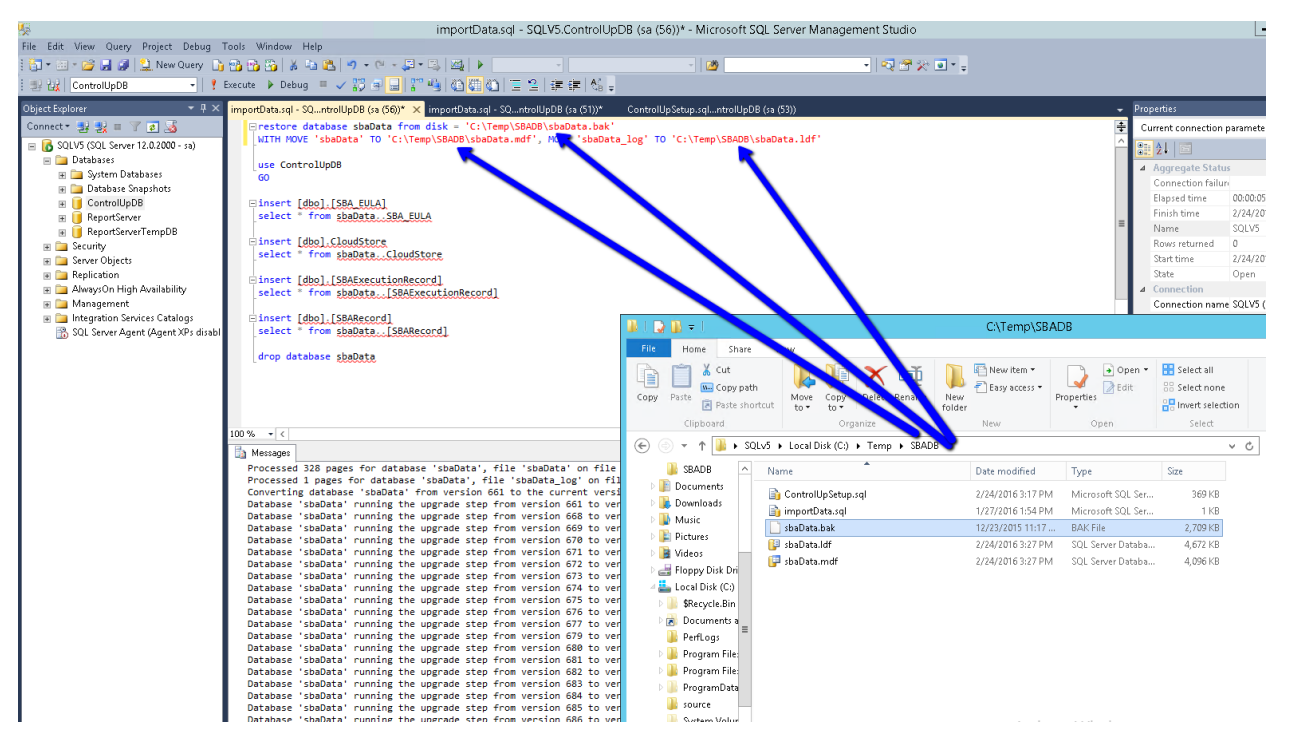

Figure 32: Import Script Based Actions

6. Once the script finished you will find the scripts in the ControlUp Console under Community Scripts in the Script Based Actions

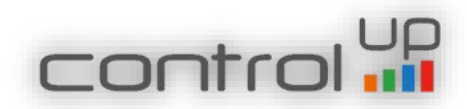

#### Installing the ControlUp On-Premises Insights

ControlUp Insights is an analytics and reporting solution that enables system administrators to analyze and research historical activity on their virtualization hosts, guest VMs, physical servers and desktops. ControlUp Insights collects, stores, and presents reports on data from the following major domains :

- Resource utilization metrics (e.g. CPU, RAM, I/O, disk space, network bandwidth)
- Performance and User Experience metrics (e.g. storage latency, network protocol latency, logon duration)
- Process Activity

   (e.g. process start and end events, process performance and resource consumption)
- User activity metadata (e.g. username, logon/logoff time, user session state transitions, application launches and terminations)

In order to improve visibility and control over IT assets, ControlUp Insights also correlates data from the above domains. For example, virtualization host performance bottleneck that occurred in the past may be analyzed in depth by drilling into irregular guest VM activity and perhaps even deeper into the activity of individual applications or background processes inside that VM that might have contributed to the resource shortage.

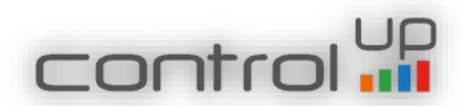

ControlUp On-Premises Insights Prerequisites

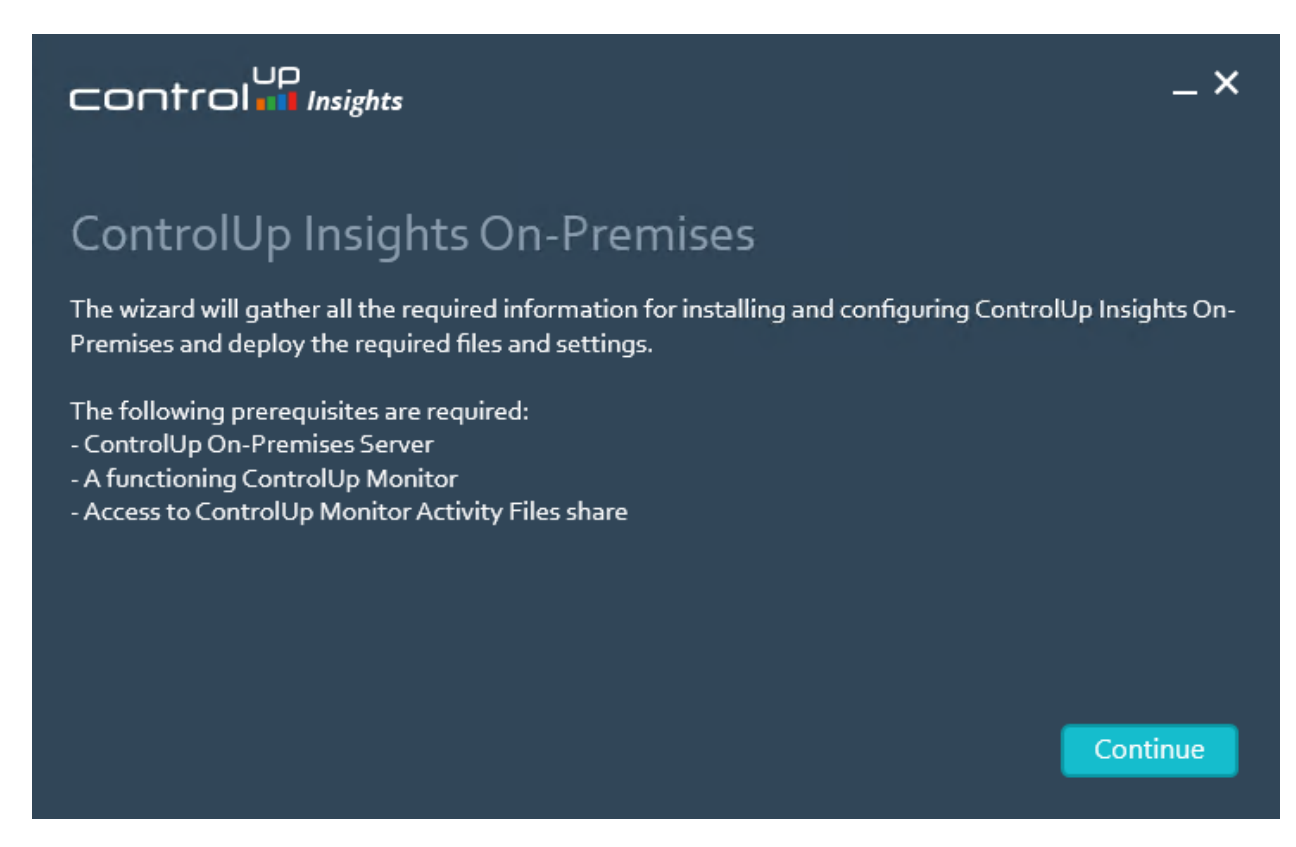

Figure 33: Insights prerequisites explained

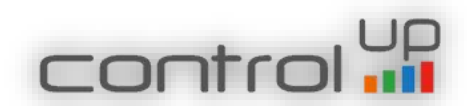

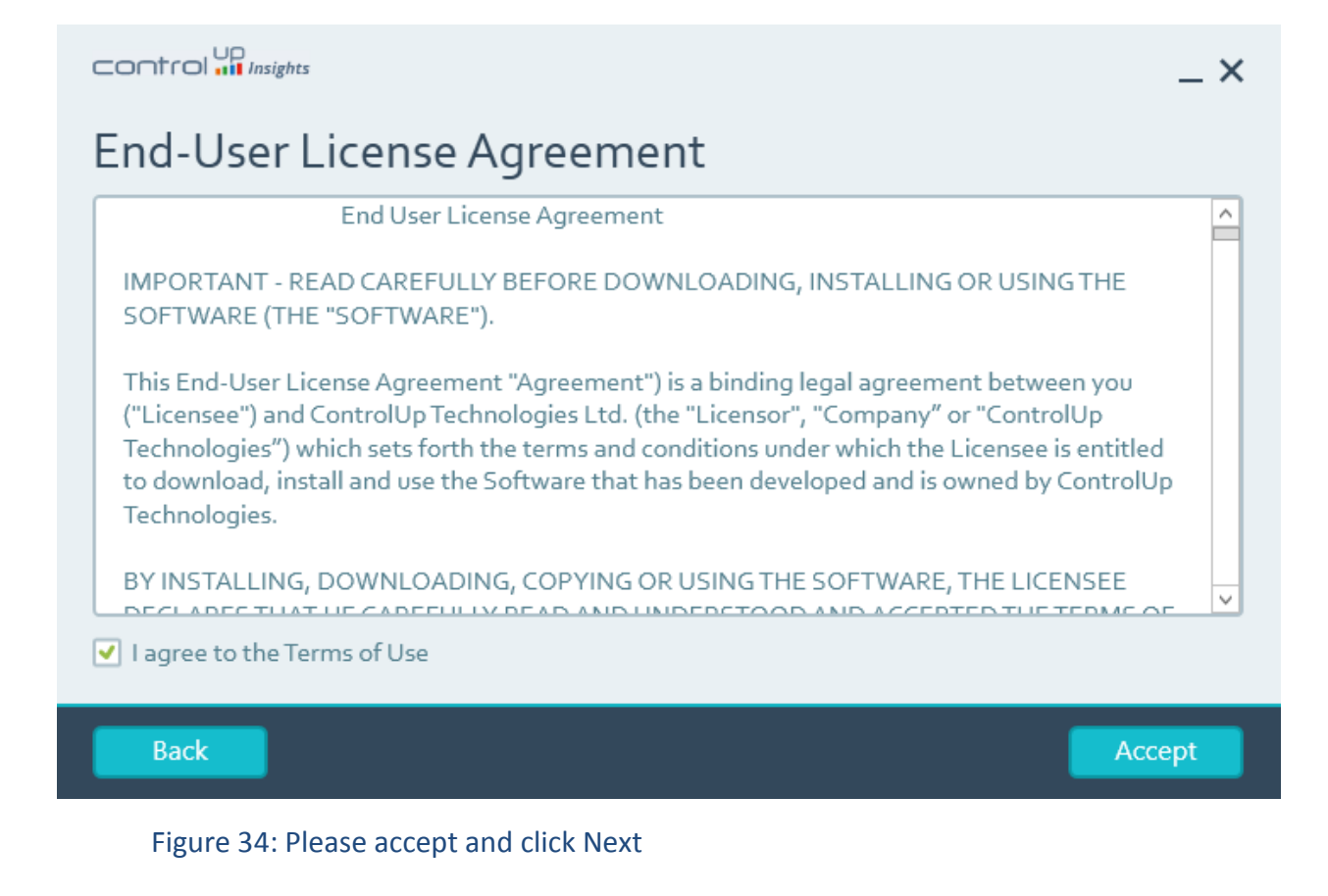

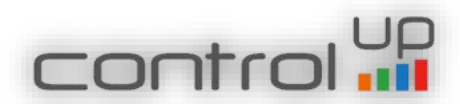

#### Selecting the Path

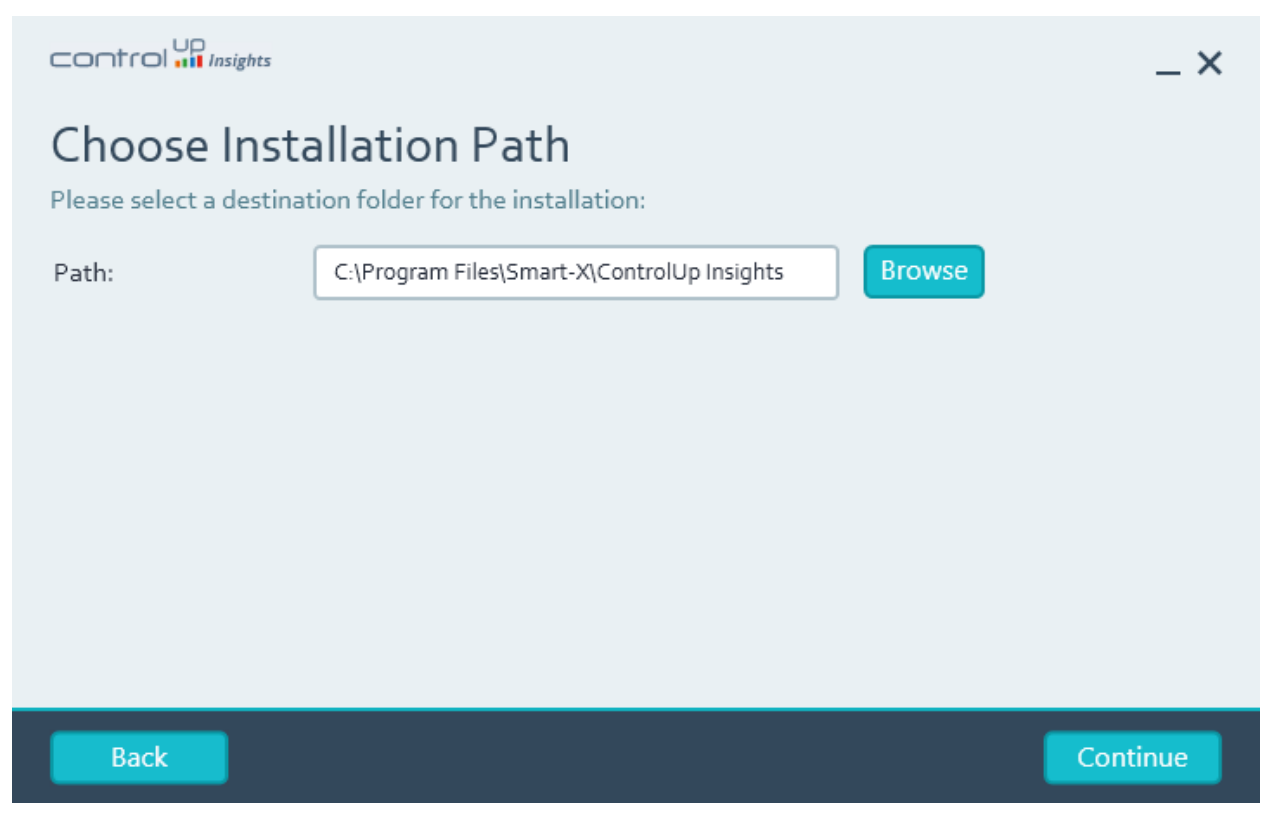

Figure 35: Select the destination path for the program

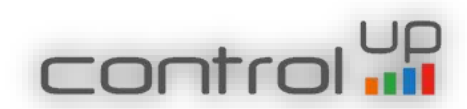

# Insights Activity Files Configuration

|                                                           |                                                                          | _ ×                        |
|-----------------------------------------------------------|--------------------------------------------------------------------------|----------------------------|
| Insights On-<br>Enter the UNC path of<br>Premises Server: | Premises Configuration<br>the ControlUp Monitor Activity Files share con | figured with ControlUp On- |
| Activity Files share:                                     | \\V6ONPREMSRV1\ActivityFiles                                             | ]                          |
|                                                           |                                                                          |                            |
|                                                           |                                                                          |                            |
|                                                           |                                                                          |                            |
|                                                           |                                                                          |                            |
| The path must be a va                                     | alid UNC path. A path to a local directory is not valid.                 |                            |
| Back                                                      |                                                                          | Install                    |
| <b>F</b> '                                                |                                                                          |                            |

Figure 36: Select the destination path of the activity files share. Please verify that Network Service account has modify permissions on this folder, otherwise files will not be created.

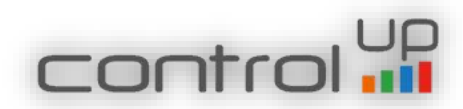

ControlUp On-Premises Insights Installation Progress

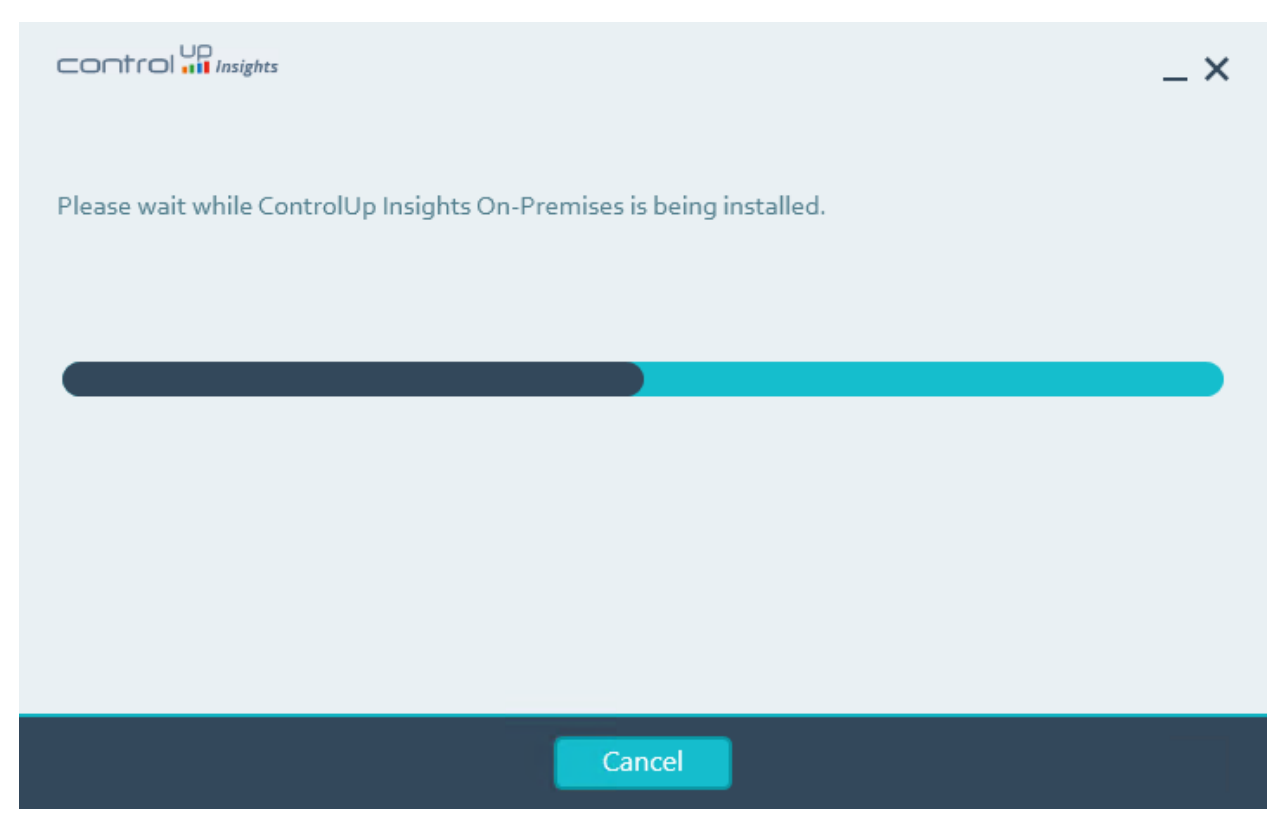

Figure 37: ControlUp On-Premise Insights Installation Progress bar

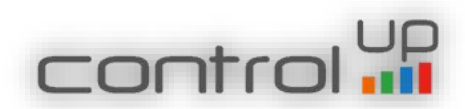

#### Installation Complete

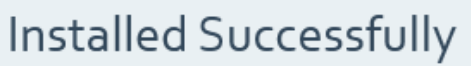

The installation is now complete

Please open your web browser to http://localhost:8000 to sign into ControlUp Insights On-Premises

Close

 $- \times$ 

Figure 38: Summary of the installation which finished successfully.

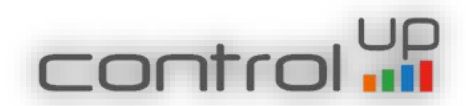

#### Installing the ControlUp On-Premises Console

After completing the ControlUp On-Premises Server installation, you should install the console. The ControlUp On-Premises console supports the following platforms:

- Windows Server 2012 and 2012 R2
- Windows Server 2008 and 2008 R2
- Windows 10
- Windows 8 and Windows 8.1
- Windows 7

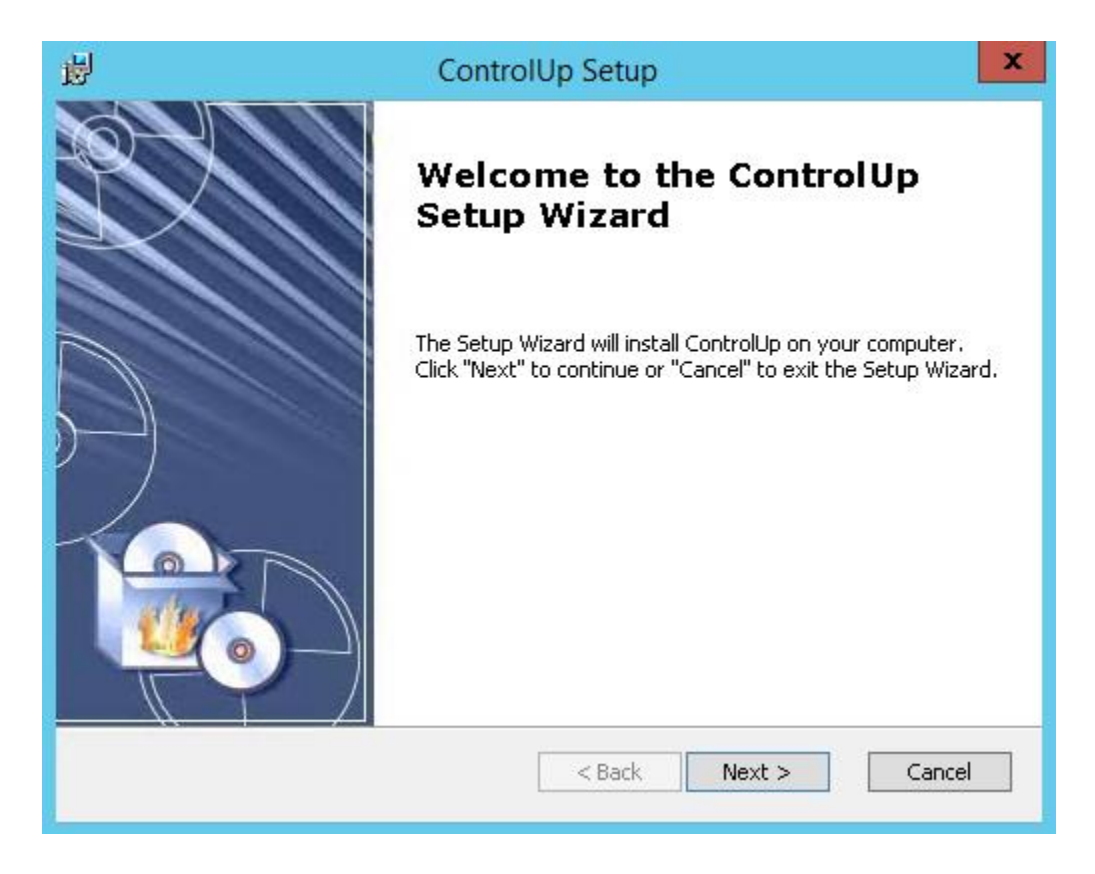

Figure 39: First screen of ControlUp On-Premises console wizard, click Next.

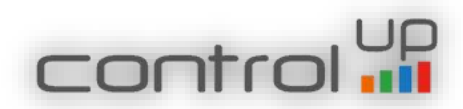

# End-User License Agreement for the Console

| 閿   | ControlUp Setup                                                                                                    | x     |
|-----|----------------------------------------------------------------------------------------------------|-------|
| E   | ind-User License Agreement<br>Please read the following license agreement carefully                                                                                                    | 6     |
|     | End User License Agreement                                                                                                    | ^     |
|     | IMPORTANT - READ CAREFULLY BEFORE DOWNLOADING,<br>INSTALLING OR USING THE SOFTWARE (THE "SOFTWARE").                                                                                           |       |
|     | This End-User License Agreement "Agreement") is a binding legal<br>agreement between you ("Licensee") and Smart-X Software<br>Solutions Ltd. (the "Company" or "Smart-X") which sets forth the | ~     |
|     | I accept the terms in the License Agreement;                                                                                                    |       |
|     | $\bigcirc$ I <u>d</u> o not accept the terms in the License Agreement                                                                                                    |       |
| Adv | anced Installer                                                                                                    |       |
|     | < <u>B</u> ack <u>N</u> ext > C                                                                                                    | ancel |

Figure 40: Accept the License Agreement

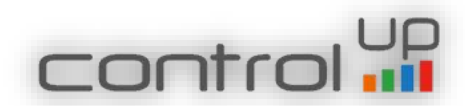

#### Installation Folder

| <b>i</b>                             | ControlUp Setup                                                         | - 🗆 X         |
|--------------------------------------|-------------------------------------------------------------------------|---------------|
| <b>Select Insta</b><br>This is the l | <b>allation Folder</b><br>folder where ControlUp will be installed.     | 6             |
| To install in<br>"Browse".           | this folder, click "Next". To install to a different folder, enter it b | elow or click |
| <u>F</u> older:                      |                                                                         |               |
| C:\Program                           | Files\Smart-X\ControlUp\                                                | Browse        |
|                                      |                                                                         |               |
|                                      |                                                                         |               |
|                                      |                                                                         |               |
|                                      |                                                                         |               |
| Advanced Install                     | er                                                                      |               |
|                                      | < <u>B</u> ack <u>N</u> ext >                                           | Cancel        |

Figure 41: Select the path to the console's installation folder

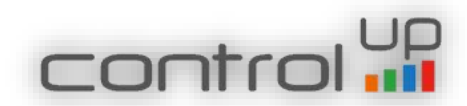

# Ready to Install the Console

| 虔  | ControlUp Setup                                                                                                    |
|----|----------------------------------------------------------------------------------------------------|
|    | Ready to Install The Setup Wizard is ready to begin the ControlUp installation                                                                                 |
|    | Click "Install" to begin the installation. If you want to review or change any of your installation settings, click "Back". Click "Cancel" to exit the wizard. |
|    |                                                                                                    |
|    |                                                                                                    |
| Ad | vanced Installer                                                                                                    |

Figure 42: Click install when ready

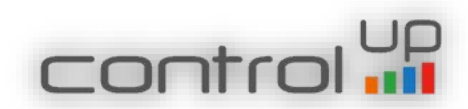

# Progress of the ControlUp Console installation

| <b>1</b> | ControlUp Setup                                                                      | x      |
|----------|--------------------------------------------------------------------------------------|--------|
| In       | stalling ControlUp                                                                   | 6      |
|          | Please wait while the Setup Wizard installs ControlUp,This may take several minutes. |        |
|          | Status:                                                                              | _      |
|          |                                                                                      | _      |
|          |                                                                                      |        |
|          |                                                                                      |        |
|          |                                                                                      |        |
| Advan    | ced Installer                                                                        |        |
|          | < <u>B</u> ack <u>N</u> ext >                                                        | Cancel |

Figure 43: Shows the progress of the installation

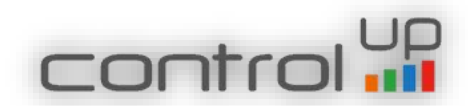

#### ControlUp On-Premises Console Wizard Complete

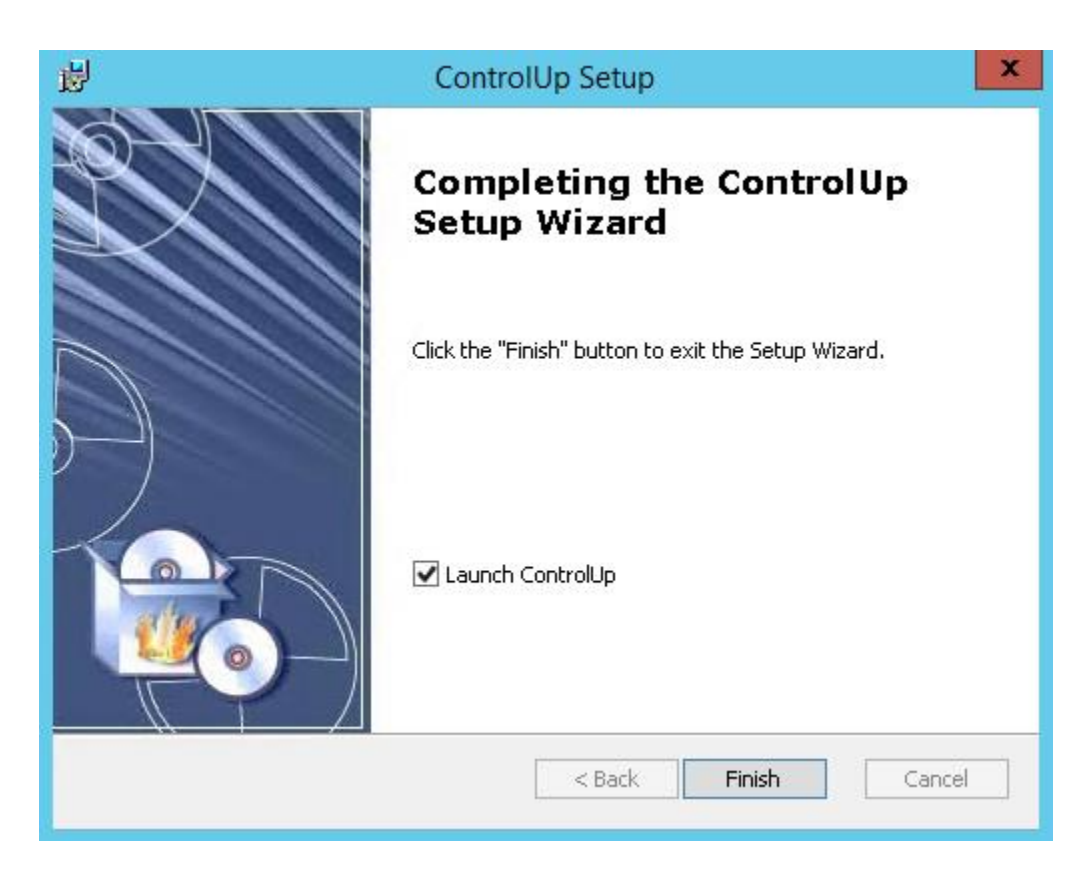

Figure 44: When ready, click Finish to complete the installation. Launching the Console after clicking the Finish button is optional.

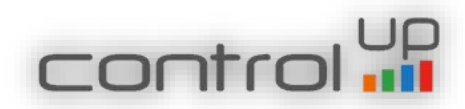

Launching the ControlUp On-Premises Console

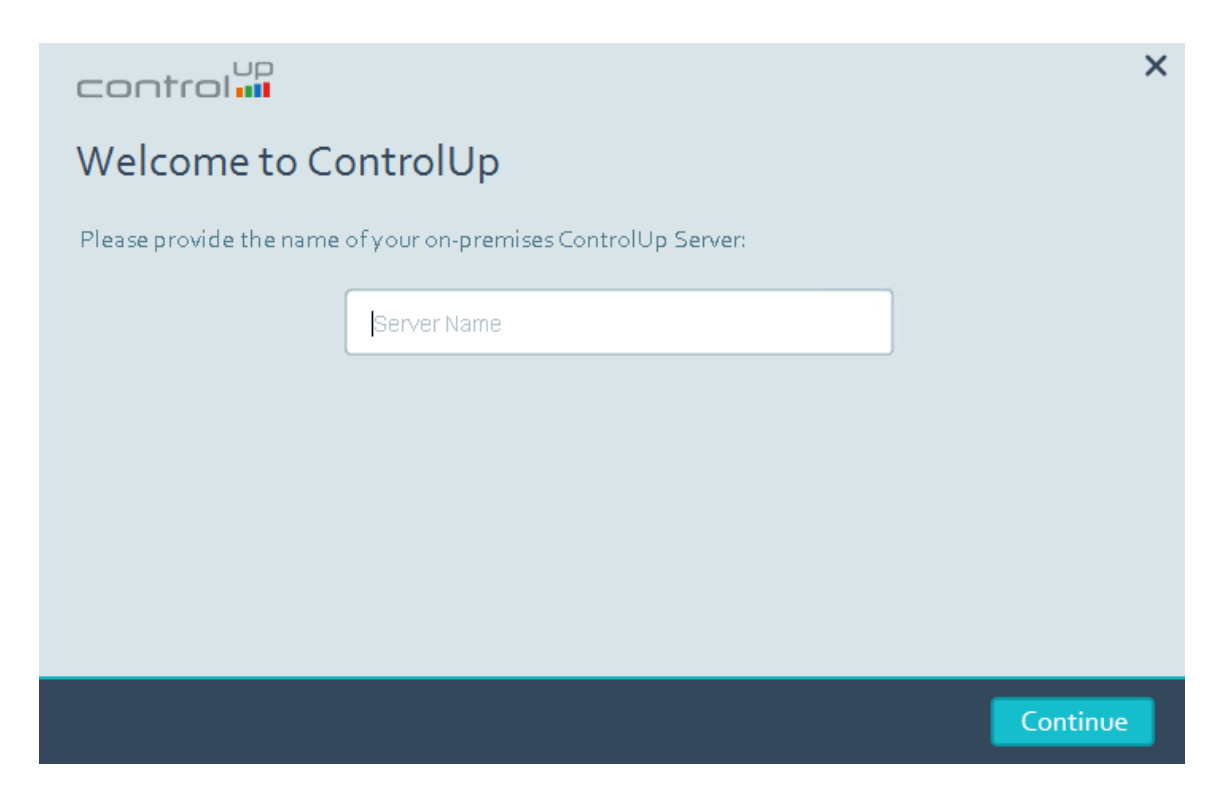

Figure 45: When you launch the Console for the first time, you will need to provide the ControlUp's On-Premises Server name or IP address. Do not use "Localhost", it will cause an issue when you try to add a Monitor.

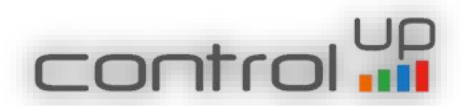

#### ControlUp On-Premises Certificate

|   | Server Certificate Error                                                                                                    | × |
|---|----------------------------------------------------------------------------------------------------|---|
| ? | ControlUp encountered a certificate error while<br>communicating with the server.<br>The following SSL certificate was presented:<br>Issued to: E=support@controlup.com, CN=ControlUp,<br>OU=ControlUp, O=Smart-X Software Solutions LTD,<br>L=Lod, S=Israel, C=IL<br>Issued by: E=support@controlup.com, CN=ControlUp,<br>OU=ControlUp, O=Smart-X Software Solutions LTD,<br>L=Lod, S=Israel, C=IL<br>Serial #: 00BB11AF509EF23529<br>You may be seeing this error because your network is<br>configured to replace the default SSL certificate.<br>Would you like to authorize secured communications with<br>this server? |   |
|   | Remember my choice for this certificate                                                                                                    |   |
|   | Yes <u>N</u> o                                                                                                    |   |

Figure 46: During the first initialization of the Console you should accept the certificate. The certificate will be stored in the local certificate store on the ControlUp server

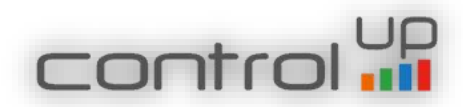

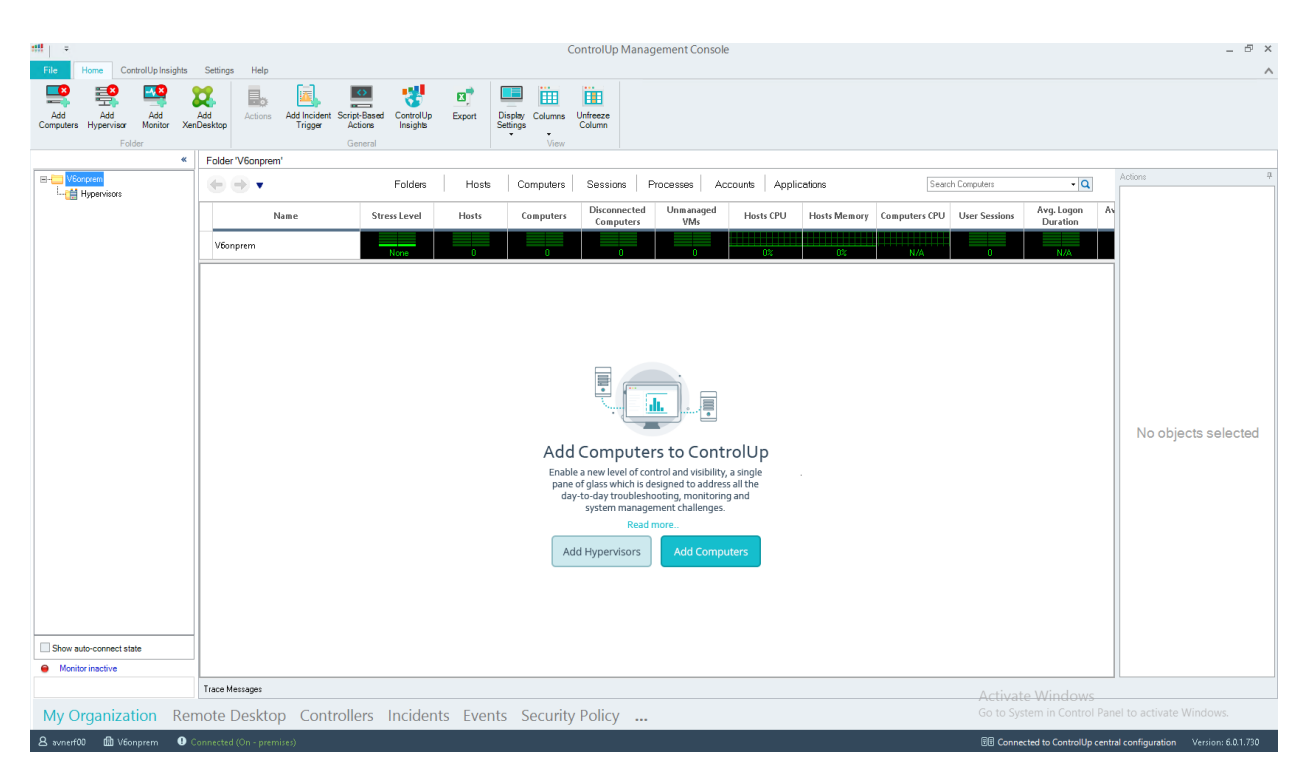

#### ControlUp's On-Premises Console Launched Successfully

Figure 47: First time you login to ControlUp's Console

Installation Completed Successfully, you are ready to start working.

For More information about configuring ControlUp Real Time Console and installing ControlUp Monitor, please refer to <u>Getting Started</u> section in our Support Center.

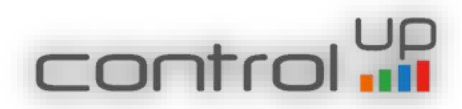

# Adding a Monitor

ControlUp Monitor is a component principally equivalent to ControlUp Console, but without an interactive user interface. Once installed and started, ControlUp Monitor signs into your ControlUp organization and connects to your managed computers. The Monitor starts receiving system information and performance updates from your organization, and responsible to export that data to your Insights on-premises server

#### Main benefits of adding a Monitor:

ControlUp Monitor offers a number of benefits to admins who require continuous monitoring of their resources:

- 1. After a Monitor is installed in the organization, monitoring of resources is a continuous process, running 24/7 regardless of the presence of active ControlUp Consoles in the network. Multiple Monitor instances automatically provide mutual backup and high availability for monitoring.
- Monitors can be configured to alert ControlUp users about incidents that cannot be detected by ControlUp Console. For example, only the Monitor records "Computer Down" incidents, since detection of this incident requires continuous monitoring.
- 3. The Monitor is mandatory for exporting activity files for the Insights On-Premises

Adding a monitor can be done from the ControlUp Console -> Settings -> Monitor Settings -> Add Monitor.

For more information, how to add a monitor, please refer to these articles: <u>Add Monitor</u> and <u>The</u> <u>ControlUp Monitor</u>

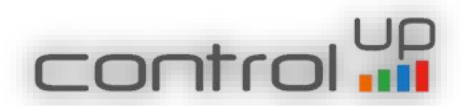

#### Known Issues:

Allgemein Details

1. If .net framework 3.5 is not installed and the on-premises server has no internet connection the installation might fail. Please make sure to add the .net 3.5 feature.

2. In case of a non-English Locale OS, you may encounter the following error -

|   | rror during Report Incident for Org 29adaa36-78da-45ce-9195-eb735c0dd0aa, Incident state Created key 5f87c647-e92d-4527-83db-4dd7b474a989;66000366-5ce4                           |
|---|----------------------------------------------------------------------------------------------------|
|   | rror during create incident in one transaction with following parameters:                                                                                                    |
| l | )rganizationId 29adaa36-78da-45ce-9195-eb735c0dd0aa IncidentId 10913 ListOfProperties <incidentproperties <="" computerid="" folderid="" th="" triggerid=""></incidentproperties> |
| 1 | ncidentId="" CategoryId="3" Manufacturer="VMware, Inc." Model="VMware Virtual Platform" OS="Windows Server 2008 R2 Datacenter " ServicePack="Service"                             |
|   | ack 1" SystemType="x64" CPUCount="8" TotalMemoryInstalled="15031870000,0000" UptimeGroup="43579" SessionCountGroup="9" DomainRole="3"                                             |
|   | :ManagedComputer="True" NotManagedComputerName="04gB/TfneaIZxUEcKAdwug==" HostName="" HypervisorType="N/A" /> ListOfCounters                                                      |
| ŀ | :ArrayOfStressedCounterInfo xmlns:xsi="http://www.w3.org/2001/XMLSchema-instance" xmlns:xsd="http://www.w3.org/2001/XMLSchema" >                                                  |
| l | <stressedcounterinfo <="" crossedvalue="1" crosstimestamp="2015-09-28T14:07:16.4462187+02:00" formatedcrossedvalue="1" loadvalue="2" severity="3" td=""></stressedcounterinfo>    |
| ŀ | counterName="QueueReadyCount" TableName="Computers" CounterDescription="WorkItem Queue Ready count" SettingsFolderGuid=""                                                         |
| ŀ | ecordFilter="Terminal Server" TotalWeight="2" CurrentValue="1" Value="1.00000000" />                                                                                              |
| ŀ | :/ArrayOfStressedCounterInfo>IncidentType ComputerStress                                                                                                    |
| ŀ | ollbac transaction comleted successfully.                                                                                                    |
| ŀ | ehler beim Konvertieren des nvarchar-Datentyps in numeric.                                                                                                    |

To resolve this issue, please update the following registry keys on each computer running the ControlUp Console and has a non-English Locale OS (under the service account supplied during the installation) –

Go to HKEY\_Current\_USER\Control Panel\International

Please change the following keys -

sDecimal from "," to "."

sList from "." to ","

sMonDecimalSep from "," to "."

sMonThousandSep from "." to ","

sThousand from "." to ","

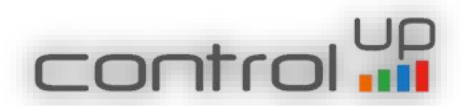